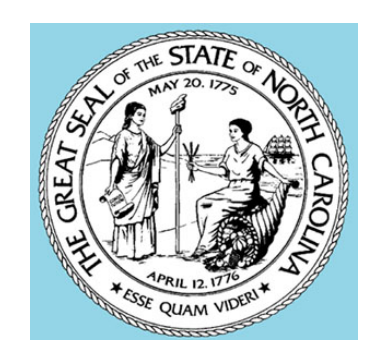

# CIVIL CASE PROCESSING SYSTEM

# PUBLIC ACCESS USER MANUAL

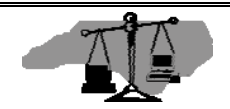

This page left intentionally blank.

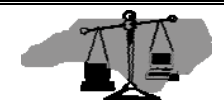

## TABLE OF CONTENTS

| ABOUT THIS MANUAL                                                                                                    | . 5                                                                                            |
|----------------------------------------------------------------------------------------------------|------------------------------------------------------------------------------------------------|
| Scope<br>Manual Format<br>Disclaimer<br>Conventions Used in Manual Formatting                                                                                             | . 5<br>. 5<br>. 5<br>. 5                                                                       |
| WHAT IS THE CIVIL CASE PROCESSING SYSTEM?                                                                                                    | . 7                                                                                            |
| GENERAL PARTY NAME SEARCHES<br>GENERAL FILE NUMBER SEARCHES<br>SEARCHING FOR JUDGMENT DATA<br>WHAT IS AN ELECTRONIC ABSTRACT?                                             | . 7<br>. 7<br>. 7<br>. 9                                                                       |
| SYSTEM STANDARDS 1                                                                                                    | 11                                                                                             |
| SCREEN LAYOUT<br>STANDARD FUNCTION KEYS<br>SCREEN NAVIGATION<br>PARTY NAME STANDARDS<br>ALIAS NAMES<br>SPECIAL NAMES<br>GOVERNMENT AGENCY NAMES<br>STANDARD ABBREVIATIONS | 11<br>14<br>15<br>15<br>16<br>16<br>16<br>17                                                   |
| LOGGING ON                                                                                                    | 18                                                                                             |
| PUBLIC INQUIRIES – THE MAIN MENU                                                                                                    | 22                                                                                             |
| PARTY NAME INQUIRY MENU                                                                                                    | 23                                                                                             |
| PARTIAL NAME SEARCH                                                                                                    | 25<br>27<br>29<br>31<br>33<br>34<br>35                                                         |
| FILE NUMBER INQUIRY MENU                                                                                                    | 36                                                                                             |
| LIST ALL PARTIES ON A CASE                                                                                                    | <ul> <li>38</li> <li>40</li> <li>41</li> <li>42</li> <li>43</li> <li>44</li> <li>47</li> </ul> |
| VIEW LIST OF FILE NUMBERS                                                                                                    | 48                                                                                             |

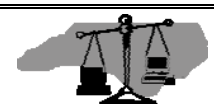

| NAVIGATING TO ELECTRONIC ABSTRACT INFORMATION   |    |
|-------------------------------------------------|----|
| VCAP STANDARD OPERATIONS                        |    |
| PARTY NAME SEARCH                               |    |
| FILE NUMBER SEARCH                              | 53 |
| VIEWING ELECTRONIC ABSTRACT INFORMATION         |    |
| ABSTRACT SCREEN                                 |    |
| DETAILS LIST SCREEN                             |    |
| MONEY ABSTRACT SCREEN                           |    |
| COST AND FEES ABSTRACT SCREEN                   |    |
| SPECIAL ABSTRACT SCREEN                         |    |
| VIEWING ELECTRONIC ABSTRACT SUMMARY INFORMATION |    |
| ABSTRACT SUMMARY SCREEN ABSTRACT LEVEL VIEW     | 62 |
| ABSTRACT SUMMART SCREEN – ABSTRACT LEVEL VIEW   |    |
| VIEWING PAYOFF CALCULATION                      |    |
| VIEWING AWARD SUMMARY                           | 63 |
| VIEWING A LIST OF PAYMENTS                      | 64 |
| PAYMENT LIST SCREEN                             | 64 |
| VIEWING PAYMENT DETAILS                         |    |
| PAYMENT DETAILS SCREEN                          | 65 |
| VIEWING PAYMENT DISBURSEMENTS                   | 66 |
| DISBURSEMENT DETAILS SCREEN                     | 66 |
| VIEWING ABSTRACT HISTORY                        |    |
| EVENT HISTORY INDEX SCREEN                      | 67 |
| MODIFIED HISTORY DETAIL SCREEN                  |    |
| QUICK REFERENCE                                 |    |
| BY PARTY NAME SEARCH                            | 69 |
| BY FILE NUMBER SEARCH                           |    |
| QUICK REFERENCE                                 |    |
| By Date Entered                                 |    |

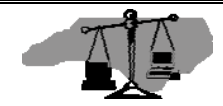

## **ABOUT THIS MANUAL**

#### Scope

This manual addresses the inquiry functions in the Civil Case Processing System (VCAP) for public access users. This manual provides navigational knowledge to improve search results.

## **Manual Format**

The information in this manual covers five (5) logical areas:

- 1. **Introduction** This section provides an overview of the Civil Case Processing System and the data that is available to inquiry users.
- 2. **System Standards -** This section defines common functions, screen layouts, screen navigation and proper use of names and abbreviations in searches.
- 3. Logging On This section provides step-by-step instructions on how to access the Civil Case Processing System from the North Carolina Court Information System Banner screen.
- 4. **Public Inquiries -** This section contains step-by-step instructions for initiating common queries.
- 5. Electronic Abstracts This section provides information about the various screens in the Judgment Abstract (JA) subsystem, ranging from how screens are accessed to what fields public users may act upon to see additional information.

## Disclaimer

The Civil Case Processing System indexes limited general information on case procedures. See file for complete case information. All case data included in the manual is fictitious and designed to demonstrate specific features. The screen illustrations displayed throughout this manual are from the release version available at time of manual printing.

#### **Conventions Used in Manual Formatting**

The following conventions were followed while writing this manual:

- Field names are indicated by bold text and capitalized.
- Italics and all caps indicate a function key or key on the keyboard.
- Field values are indicated as capitalized, bold text and surrounded by double quotes.
- Screen names are capitalized.

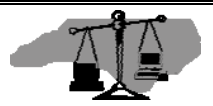

• Important or noteworthy information in enclosed in a box and prefaced with the word Note.

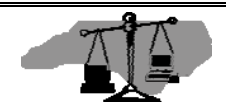

## What is the Civil Case Processing System?

The Civil Case Processing System (VCAP) contains information on civil actions that range from case initiation to disposition. Most recorded information pertains to case parties and dates (i.e. clock, issued, service) for documents filed with the civil clerk or prepared by the court. In VCAP, a file number, the county of record and/or a party on the case uniquely identifies each record. Public users can access civil case records by inquiring on party names or case file numbers from public terminals within the clerk's office or by remote dial up access.

## **General Party Name Searches**

A party name search can be used to find information in VCAP when the specific file number and county of filing are not known. When doing a name search all or part of the name can be used to search. Searches are executed within a specific county, up to five (5) counties at one time, or statewide.

#### **General File Number Searches**

The most efficient searches are those using the file number. File numbers are generated the same way in all counties. They are made up of the 2-digit calendar year, court type and a sequential number that resets every year (for example, 04 CVS 123456). When searching VCAP using the file number, a single county must be selected to ensure a unique search. Multiple county and statewide searches are only permitted with party name searches.

## Searching for Judgment Data

Judgments indexed in VCAP are either abstracted on leather-bound docket books and stored within the county of record or abstracted electronically within the Judgment Abstracting subsystem (JA). There are two key screens that indicate whether a judgment exists in the system: the JUDGMENTS INDEX and the ISSUE/ORDER DETAILS screens.

Judgments recorded on the docket book will display with a 6-digit book and page number. A "**999 999**" book and page number indicates that a judgment has been granted but is waiting to be abstracted by the clerk. An example of a valid book and page is "**012 465**". A book and page number of "**888 888**" is a valid value and indicates further information may be available in the civil system.

Abstract numbers are used instead of book and page numbers to identify electronic abstracts. Abstract numbers display in the following format: XXX 999, where XXX is either **JMT** or **ABS** and 999 is a sequential number unique within the abstract type and file

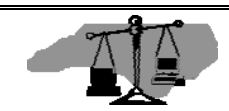

number. **JMT** abstracts are monetary judgments while **ABS** abstracts are non-monetary judgments. An example of a valid abstract number is "**JMT 001**".

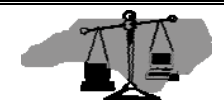

Below is an example of the different docket numbers assigned to indexed cases.

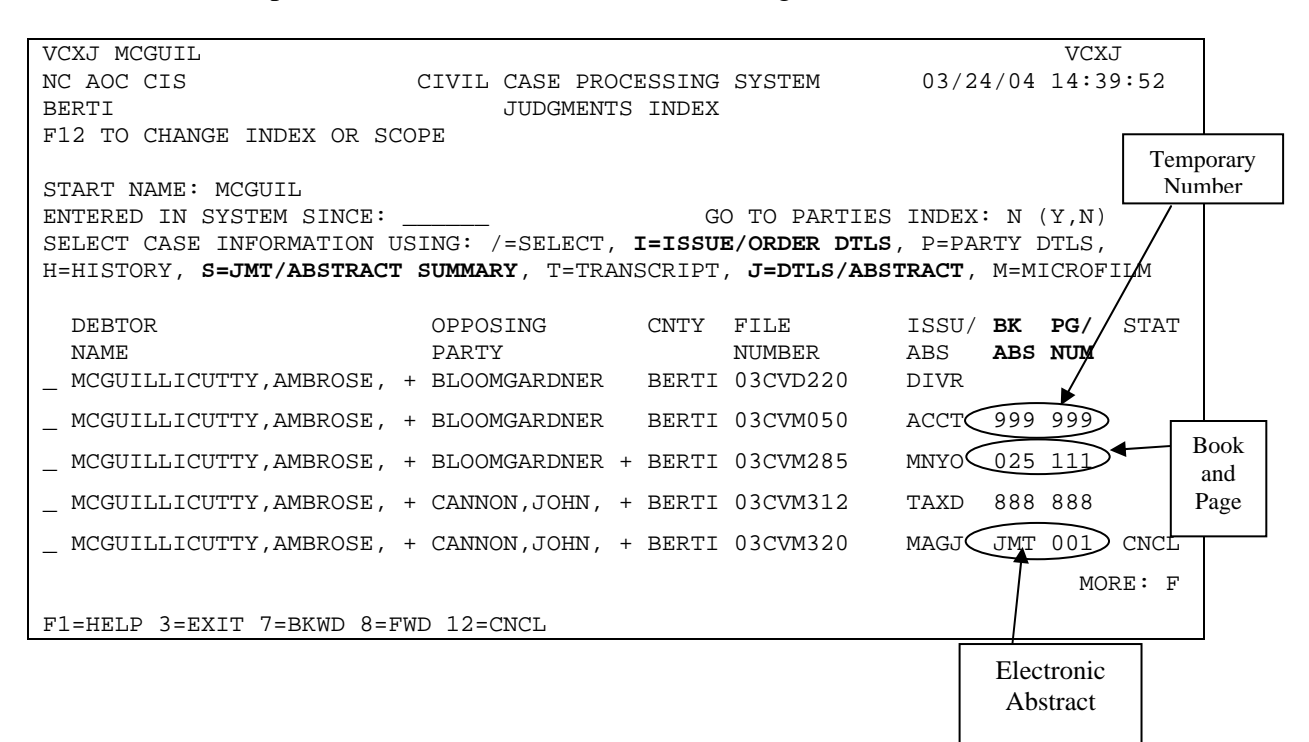

#### What is an Electronic Abstract?

The Judgment Abstracting (JA) subsystem is an enhancement to the Civil Case Processing system (VCAP). It provides online access to judgment details as entered by the civil clerk. Its purpose is to replace the red judgment docket book for recording new judgment orders and subsequent entries such as payments, executions, transcripts and cancellations. At the discretion of the Clerk, judgments currently recorded on the book can be entered into JA as well.

Components of an Electronic Abstract

The electronic judgment is displayed on two types of screens, ABSTRACT and AWARD DETAILS. The ABSTRACT screen is present on every judgment recorded in JA. This screen contains the granted issues, all attached parties, party addresses, the date the judgment was recorded in JA, and the overall status of the abstract. Attached to each ABSTRACT screen is at least one award detail. There are four different screens that display the award details. They are COST AND FEES, MONEY, PROPERTY, and SPECIAL.

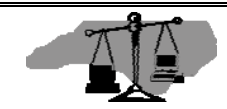

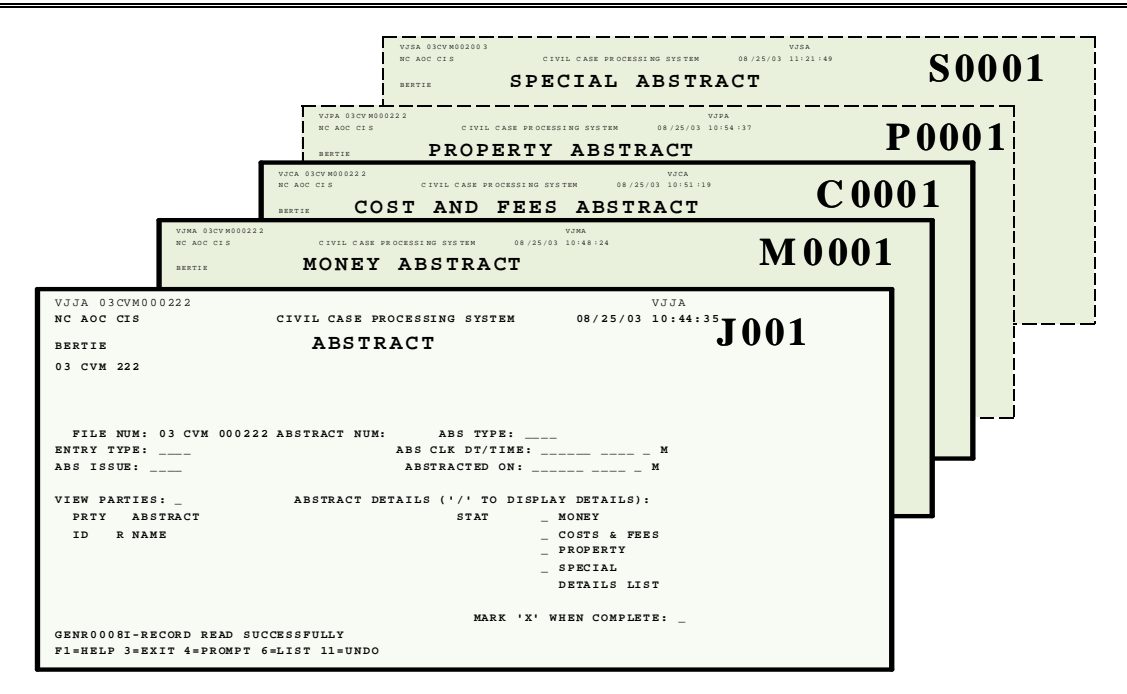

**Detail Screen Definitions** 

Each award detail is assigned an ID with the format: X####, where the X indicates the type of detail and #### indicates the sequential number assigned within that detail type. In the example above, J001 is the abstract number. The award/detail IDs would be M0001, C0001, P0001, and S0001 respectively.

Each award detail is described below:

- 1. The COST AND FEES ABSTRACT screen contains the costs awarded on a judgment, including attorney fees. The attorney fees on this screen <u>do not</u> accrue interest.
- 2. The MONEY ABSTRACT screen contains the principal, interest and attorney fees awarded on the judgment. The attorney fees on this screen accrue interest at the state rate (unless the abstract is an appointment fee type).
- 3. The PROPERTY ABSTRACT screen contains the Register of Deeds Book and Page, and other details of the judgment. This screen is a free text screen that directs the viewer to see the case file for complete details.
- 4. The SPECIAL ABSTRACT is where the details of a complex judgment that do not fit on the other standard award screens are recorded. This screen is a free text screen that directs the viewer to see the case file for complete details.

See the Navigating to Electronic Abstract Information section for more details.

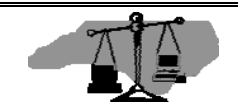

## SYSTEM STANDARDS

#### **Screen Layout**

The first three lines of any VCAP screen display the same data. All other lines follow one of two formats: single or multiple record displays. An example of a screen displaying a single record is provided below. Standard screen elements are indicated by text boxes to the sides, starting with the screen elements at the top and reading left to right. Text box definitions are provided after the layout and are listed in the order they appear on each line of the screen.

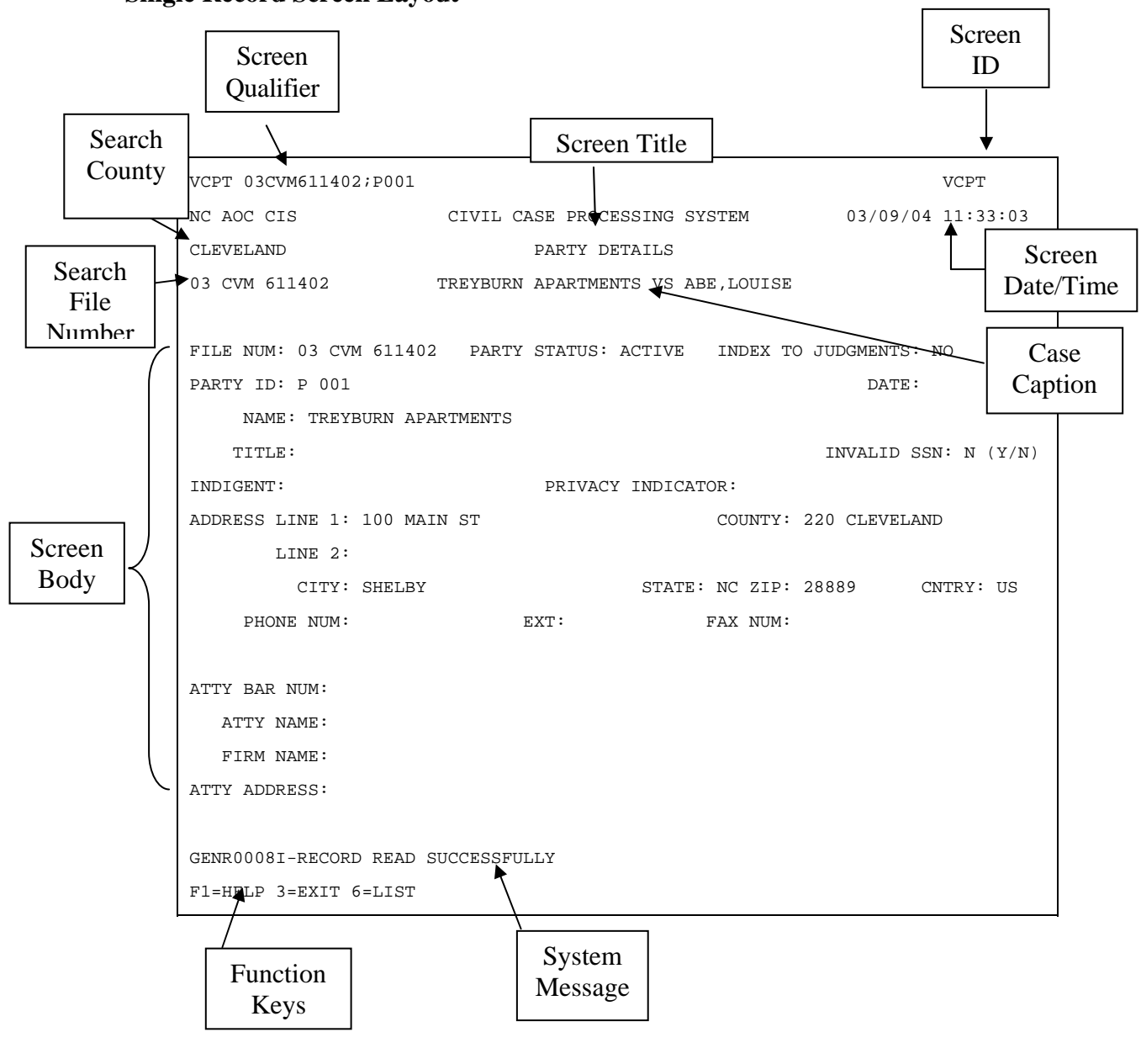

#### Single Record Screen Layout

T

The definition of each screen element follows:

*Screen Qualifier* – This line indicates key data for the displayed record. Usually the Screen ID, file number and party ID displays.

Screen ID – This is a four-character code by which VCAP identifies each screen.

*Screen Date and Time* – The far right of the second line of each screen in VCAP provides the date and time of each search result displayed or last screen activity.

*Search County* – This field lists the selected county(s) for the displayed search results. This field defaults to the sign-on county

*Screen Title* – This is the name of the particular screen being viewed. In VCAP, each screen has a unique name, describing its purpose. For example, the PARTY DETAILS screen is where names, addresses, and other information about individual parties are stored.

*Search File Number* – This is the file number used for search and selection to display information on the screen.

*Case Caption* – The case caption shows the names of the primary parties to any action. This is usually displayed as the first plaintiff or petitioner against the first defendant or respondent recorded for a case. The case caption does not appear on all VCAP screens.

*Screen Body* – The bulk of each screen is filled by the particular fields and information specific to that screen.

*System Message* – VCAP provides informational and error messages specific to the activity on the screen.

*Function Keys* – Each screen in VCAP lists some combination of function keys (also known as "PF Keys") at the bottom of the screen. Not all of the function keys appear on every screen because some screens do not make use of their functions. A more detailed description of the common function keys can be found in the Standard Function Keys section.

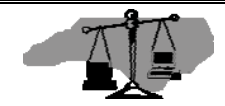

#### List/Index Screen Layout

VCAP standards for list/index screens are slightly different from the previous example. These screens provide options for party selection and/or screen navigation. A screen example is provided below. Standard screen elements are indicated by text boxes to the sides, all boxes are defined below, starting with the screen elements at the top and reading left to right.

|                  | left to right.                                                               | Directional<br>Information          |              |                      |                                                        |                     |                                  |                                   |                     |        |
|------------------|------------------------------------------------------------------------------|-------------------------------------|--------------|----------------------|--------------------------------------------------------|---------------------|----------------------------------|-----------------------------------|---------------------|--------|
|                  | VCXP SMITH<br>NC AOC CIS<br>ANSON<br>F12 TO CHANGE                           | INDEX OR SCO                        | CIVIL<br>DPE | CAS<br>PAI           | SE PROCESSING SYST<br>RTIES INDEX                      | ГЕМ                 | 03/0                             | V<br>04/04 1                      | /CXP<br>.4:39:!     | 52     |
| Party/<br>Screen | START NAME: SM<br>ENTERED IN SYS<br>SELECT PARTY II                          | ITH<br>FEM SINCE: _<br>NFORMATION U | JSING:       | GO<br>/=             | TO JUDGMENTS INDF<br>SELECT, P=PARTY,                  | EX: N (Y<br>S=SERVI | Y,N)<br>ICE, R:                  | RESPON                            | ISE,                |        |
| Selection        | PARTY<br>SMITH, ALVIN, I<br>SMITH, ALVIN, I                                  | KENNETH<br>KENNETH                  |              | I:<br>II<br>NO<br>NO | ISSUE/ORDER DETA<br>REGARDS TO<br>STATE OF<br>STATE OF | ILS, M=N            | MICROF<br>CNTY<br>ANSON<br>ANSON | ILM<br>FILE N<br>97CR 2<br>97CR 3 | IUM<br>2552<br>3601 | S      |
|                  | _ SMITH, ANTOINI<br>_ SMITH, ANTOINI<br>_ SMITH, ANTOINI<br>_ SMITH, ANTOINI | E<br>E<br>E                         |              | NO<br>NO<br>NO       | C STATE OF<br>C STATE OF<br>C STATE OF                 |                     | ANSON<br>ANSON<br>ANSON          | 97CR 5<br>97CR 4<br>97CR54        | 544<br>1849<br>1834 |        |
|                  | SMITH, BLAIR<br>SMITH, BOB<br>SMITH, CAROL<br>SMITH, CHERYL                  |                                     |              | + SI<br>+ SI<br>BI   | ITH, SUSAN<br>ITH, JAMES<br>JCK, BOB                   |                     | ANSON<br>ANSON<br>ANSON          | 00CR 9<br>01CVD1<br>01CR 6        | 32<br>949<br>52212  | P<br>P |
|                  | SMITH, DENISE<br>SMITH, DERRICH                                              | к                                   | - 10         | N(<br>N(             | C STATE OF<br>C STATE OF                               |                     | ANSON<br>ANSON                   | 01CR 1<br>97CRS9                  | 0298<br>66<br>MORE: | F      |
|                  | FI=HELD 3=EXIL                                                               | 7=BKWD 8=FW                         | ID 12=       | CNCI                 |                                                        | Add                 | itional l<br>ndicato             | Page<br>r                         | ]                   |        |

Directional Information – This line indicates which function key to use to restart a search.

*Party/Screen Selection*– This line allows party name selection for more information, or to replace the start name.

Additional Page Indicator – The **MORE** field indicates forward (**F**) or backward (**B**) scroll direction when data displays on multiple screens. The F7 and F8 function keys enable scrolling backwards and forwards through the data.

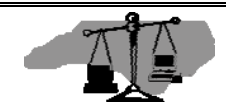

## **Standard Function Keys**

Function keys enable you to navigate quickly through the system. Not all function keys are available on each screen. The keys that work on a particular screen are identified at the bottom of the screen. The function keys are described below.

| Function<br>Key | Function                                                                                                    |
|-----------------|----------------------------------------------------------------------------------------------------|
| F1              | Help. <i>F1</i> transfers the user to a screen showing "help" text for the current screen or field. The text displayed depends on where the cursor was onscreen when this function key was pressed.                                                                                                    |
| F2              | Not used in VCAP.                                                                                                    |
| F3              | Exit. <i>F3</i> returns the user to the previous screen displayed.<br>If pressed repeatedly, <i>F3</i> will eventually exit the user from VCAP.                                                                                                    |
| F4              | Prompt. When a list of pre-defined values is expected in a particular field, pressing $F4$ will provide a list of those values for selection.                                                                                                    |
| F5              | Refresh. <i>F5</i> erases the contents of all data fields on the current screen.                                                                                                    |
| <i>F6</i>       | List. <i>F6</i> provides a county or case-specific list of existing (preloaded) values such as your county's list of sureties or bail agents, or a list of the issues involved in the current case.                                                                                                    |
| F7 / F8         | Backward/Forward. When a record contains more data than can be displayed on a single screen, the $F7 / F8$ keys enables scrolling backwards and forwards through the data.                                                                                                    |
| F9              | Not available for Public Access                                                                                                    |
| F10             | Not used in VCAP.                                                                                                    |
| F11             | Not available for Public Access                                                                                                    |
| F12             | Cancel. <i>F12</i> returns the user to the VCAP MAIN MENU<br>and will exit VCAP if pressed repeatedly. <i>F12</i> differs<br>from <i>F3</i> in that <i>F12</i> will not completely log the user out.<br><i>F12</i> only leads to a blank screen, from which the user can<br>log in again or transfer to the Print Facility Report Index<br>(PFRI). |

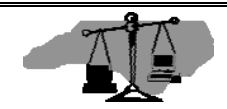

#### **Screen Navigation**

There are six standard ways to move within VCAP

- 1. To move to a screen from any menu, type the number of a desired screen or sub-menu in the **CHOICE** field.
- To move to another screen while on a screen, type the character of any desired screen or sub-menu in the SELECT CASE/PARTY INFORMATION USING: field.
- 3. To scroll backward/forward on a screen when a record contains more data than can be displayed, press the *F7* / *F8* function keys.
- 4. To return to a previous screen, press the *F3* function key.
- 5. To return to a menu, press the F12 function key.
- 6. To exit the system, press F3 or F12 at the MAIN MENU screen.

## Party Name Standards

All party names recorded in VCAP follow a predefined format to provide uniformity and consistency in the retrieval of information. There are 60 character spaces available when entering a party name for searches. Name searches are best performed using only the last name followed by a comma and then the first initial.

When using the party name search, enter the full or partial name in the format of last name, first name, middle name, suffix (<u>commas required with no space between the party's names</u>). For example, Jones, Robert, A, Jr. The suffix includes Jr, Sr, II, III, IV, etc.

For a corporation or company name, key the name without punctuation. For example, Seven Eleven Stores, Old Hickory Motors Inc. Commas and periods are omitted from business names. Business names with a series of individual characters such a BB&T, AT&T or BMI are indexed without spaces.

Many business names include words that have been indexed using commonly accepted abbreviations. See the following list of standard abbreviations when searching for business names, which include such words as "apartments", "association" and "corporation".

Note: For best results when conducting a party name search, titles such as SGT, DR, MRS, etc. should not be placed on the end of a party name.

Note: A party to an action and filed as a Professional Association (PA), is indexed as a business, not as an individual. For example, Dr. Ralph A. Jones DDS PA would be indexed as RALPH A JONES DDS PA DR. Using the same example without PA, the name would be indexed; JONES, RALPH, A DDS.

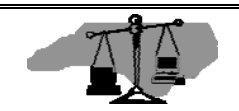

#### Alias Names

Parties which are identified with another name or a business may include the designation "Doing Business As", "Trading As", "Also Known As", or "Formerly Known As". These designations are not made under the new indexing system, but rather result in establishing an ALIAS name. For example, Wesley and Geneva Smith DBA Smith Dry Cleaners would be indexed as:

Smith, Wesley Smith Dry Cleaners

Smith, Geneva Smith Dry Cleaners

#### **Special Names**

Some special accommodations are made for certain name formats. For example, "The News & Observer" is indexed "News & Observer The".

"The" included in a business name is always placed at the end.

Actions filed against "Unknown Heirs" or "Unknown Spouses" of John, Davis would be recorded as "Davis, John Unknown Heirs" or "Davis, John Unknown Spouses".

#### **Government Agency Names**

When actions are filed by or against a particular city or county, the name is indexed with the "CITY OF" or "COUNTY OF" or "STATE OF" at the end of the name. When civil actions that are filed include a NC State agency name, these names are cross-referenced under the agency name and the state.

Examples include:

RALEIGH CITY OF SCOTLAND CO OF NC STATE OF

DEPT OF TRANSPORTATION OF NC NC DEPT OF TRANSPORTATION

PINETOPS HOUSING AUTHORITY HOUSING AUTHORITY OF PINETOPS

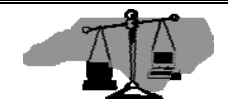

#### **Standard Abbreviations**

Below is a list of abbreviations commonly used in VCAP.

| WORD/PHRASE    | ABBREV | WORD/PHRASE    | ABBREV    |
|----------------|--------|----------------|-----------|
| ALL OTHERS     | AO     | DIRECTOR       | DIR       |
| ALL OCCUPANTS  | AO     | DIVISION       | DIV       |
| ADMINISTRATION | ADMIN  | EDUCATION      | EDUC      |
| APARTMENTS     | APTS   | EXECUTIVE      | EXEC      |
| ASSOCIATES     | ASSOC  | GOVERNMENT     | GOVT      |
| ASSOCIATION    | ASSN   | INCORPORATED   | INC       |
| BANK AND TRUST | B&T    | INSURANCE      | INS       |
| BOARD          | BD     | LIMITED        | LTD       |
| COMPANY        | CO     | MANAGEMENT     | MGT       |
| COMMISSION     | COMM   | NATIONAL       | NATL      |
| COMMISSIONER   | COMR   | NATIONAL BANK  | NATL BANK |
| CONSTRUCTION   | CONST  | NORTH CAROLINA | NC        |
| CORPORATION    | CORP   | PARTNERSHIP    | PTNSHP    |
| COUNTY         | CO     | REGISTERED     | REG       |
| DEPARTMENT     | DEPT   | SAVINGS & LOAN | S&L       |
|                |        | UNITED STATES  | US        |

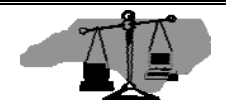

## LOGGING ON

This manual assumes that you sign on to the Civil Case Processing System from a North Carolina Court Information System Banner screen. This screen contains an outline of the state's shape, and is often referred to as the "State Map." If the State Map does not display, clear the screen by pressing F3 and type "**cesf logoff**", then press *ENTER*.

**Step 1.** When you see this screen, type "**vcap**".

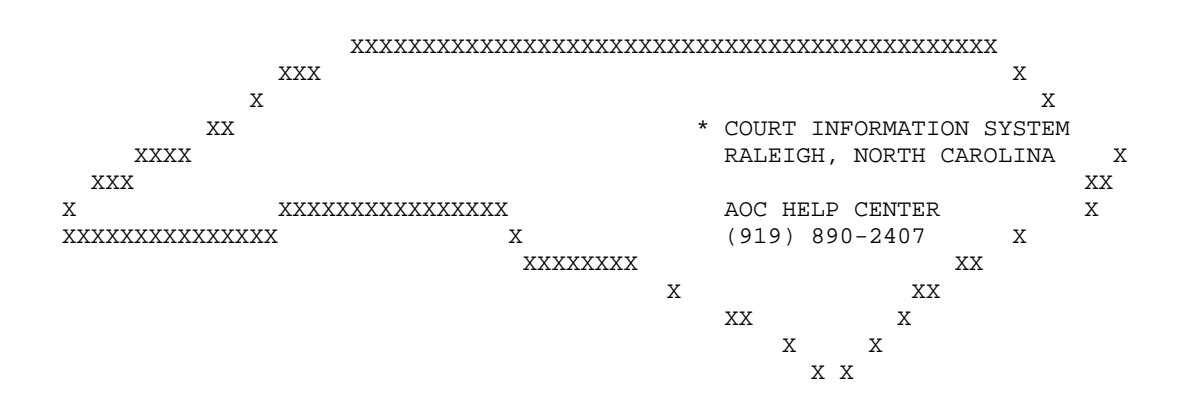

**Step 2.** Press *ENTER*. The CICS Civil Case Processing System screen, below, displays.

WELCOME TO THE CIVIL CASE PROCESSING SYSTEM

| C        | CCCCC | II  | III  |     | CCC | CCCC | SS    | SSSS |
|----------|-------|-----|------|-----|-----|------|-------|------|
| CCC      | CCCCC | III | II   | C   | CCC | CCCC | SSSS  | SSSS |
| CCCC     | CC    | III |      | CC  | CC  | CC   | SSSS  | SS   |
| CCC      |       | III | C    | CCC |     |      | SSSS  |      |
| CCC      |       | III | CC   | C   |     |      | SSSS  |      |
| CCCC C   | C I   | II  | CCC  | C   | CC  | SS   | SSSS  |      |
| CCCCCCCC | III   | II  | CCCC | CCC | CC  | SSSS | SSSSS |      |
| CCCCCC   | IIII  | I   | CCCC | CC  |     | SSSS | SSS   |      |
|          |       |     |      |     |     |      |       |      |

**Step 3.** Press *ENTER* to clear the CICS Civil Case Processing System screen.

Note: Your keyboard may require you to press the *PAUSE/BREAK* or *ESC* keys to clear this screen.

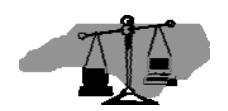

- **Step 4.** At the clear screen, type "**cesn**".
- **Step 5.** Press *ENTER*. The CICS Sign-on screen displays.

Applid: AOCCVPRD Signon for CICS CIVIL INDEXING PRODUCTION Type your Userid and Password, then press ENTER: Userid . . . . Password . . . New Password . . . Please enter your Userid \* F3=Exit F4=Clear Input Fields Step 6. Type your RACF ID in the **USERID** field, then *TAB* to the **PASSWORD** field and type your password. For security reasons, your password will not appear on the screen as you type it. Step 7. Press ENTER. When your sign-on is complete, the following message displays in the screen's message area: Your CICS SignOn is complete \* Press enter to continue **Step 8.** Press *ENTER* to clear the screen, again. Step 9. At the clear screen, type "**vcap**". **Step 10.** Press ENTER. The AOC sign-on screen will display:

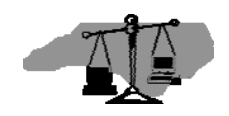

| VCAP       |       |       |           |            |         |          | VCA |
|------------|-------|-------|-----------|------------|---------|----------|-----|
| NC AOC CIS |       | CIV   | IL CASE P | ROCESSING  | SYSTEM  |          |     |
|            |       |       | SECURI    | TY SIGN-ON | 1       |          |     |
|            | AZ    | AA    | 0000000   | 00000000   | cccccc  | ccccccc  |     |
|            | AAA   | AAA   | 0000000   | 00000000   | CCCCCCC | CCCCCCCC |     |
|            | AAA   | AAA   | 000       | 000        | CCC     | CCC      |     |
|            | AAA   | AAA   | 000       | 000        | CCC     | CCC      |     |
|            | AAA   | AAA   | 000       | 000        | CCC     |          |     |
|            | AAAAA | ААААА | 000       | 000        | CCC     |          |     |
|            | AAAAA | AAAAA | 000       | 000        | CCC     |          |     |
|            | AAA   | AAA   | 000       | 000        | CCC     | CCC      |     |
|            | AAA   | AAA   | 000       | 000        | CCC     | CCC      |     |
|            | AAA   | AAA   | 0000000   | 00000000   | CCCCCCC | CCCCCCCC |     |
|            | AAA   | AAA   | 0000000   | 00000000   | CCCCCCC | CCCCCCCC |     |
|            |       |       |           |            |         |          |     |

USER ID: VCAP01 PASSWORD:

- **Step 11.** Your RACF ID should be displayed in the **USER ID** field. You do not need to type it again.
- **Step 12.** Type your password in the **PASSWORD** field. For security reasons, your password will not appear on the screen as you type it.

Note: You are allowed five (5) attempts to log on to the system successfully. If after five attempts you do not successfully enter your password, the system will revoke your password. You will need to call the Help Desk (919-890-2407) for assistance. In addition, your RACF ID will be revoked after 45 days of inactivity (if you have not signed on within that time period). If your password has expired, the system will prompt you to enter a new password. The sign-on screen will be redisplayed so that you can type a new password.

- **Step 13.** Some users have access to multiple counties. If you are one of those users, the **COUNTY** field will appear beneath the **PASSWORD** field. Type the first five letters of the county whose records you wish to view in the **COUNTY** field.
- Step 14. Press *ENTER*.

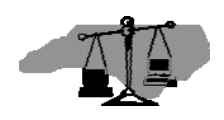

| Error Message                                | Action Required                                                                                                    |
|----------------------------------------------|----------------------------------------------------------------------------------------------------|
| PASSWORD HAS EXPIRED -<br>ENTER NEW PASSWORD | Create a new password, type it in the <b>NEW</b><br><b>PASSWORD</b> field and press <i>ENTER</i> . If<br>sign-on fails again, contact the Help Desk.                                                                                                    |
| PASSWORD IS INVALID                          | Reenter your password and press <i>ENTER</i> . Be<br>sure that the cursor is at the beginning of the<br><b>PASSWORD</b> field (just under the first<br>character of your RACF ID) before<br>beginning. Remember that your password<br>will not display as you type it. If sign-on fails<br>again, contact the Help Desk. |
| USERID IS INVALID                            | Reenter your RACF ID, password and county information and press <i>ENTER</i> . If sign-on fails again, contact the Help Desk.                                                                                                    |
| USERID IS REQUIRED                           | Reenter your RACF ID, password and county information and press <i>ENTER</i> . If sign-on fails again, contact the Help Desk.                                                                                                    |
| USERID IS REVOKED                            | Contact the Help Desk. Your RACF ID likely has been revoked due to inactivity.                                                                                                    |

If any of the following error messages appear, follow the instructions as indicated:

When your sign-on is complete, the VCAP Main Menu should appear.

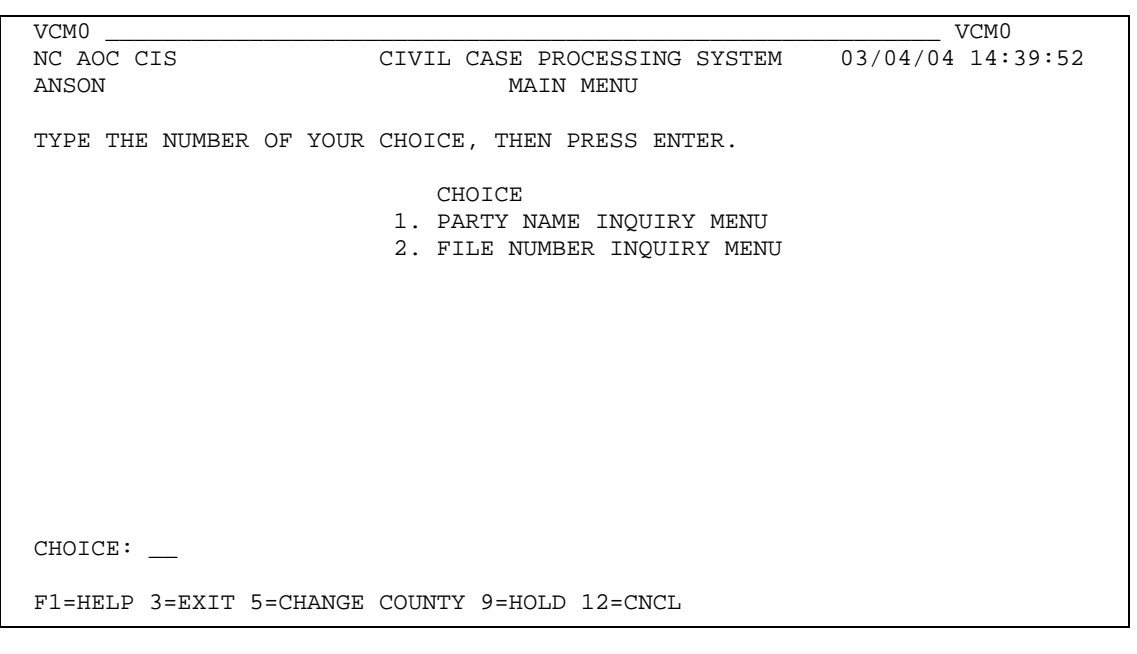

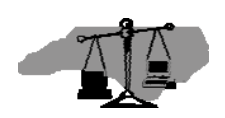

## PUBLIC INQUIRIES – THE MAIN MENU

All public inquiries begin at the MAIN MENU. After a successful log on, it is the first screen that displays. The log-on county defaults as the search county. From this menu, public users have two choices for searching civil actions or judgment data.

```
VCM0 _______ VCM0

NC AOC CIS CIVIL CASE PROCESSING SYSTEM 03/04/04 14:39:52

ANSON MAIN MENU

TYPE THE NUMBER OF YOUR CHOICE. THEN PRESS ENTER.

CHOICE

1. PARTY NAME INQUIRY MENU

2. FILE NUMBER INQUIRY MENU

2. FILE NUMBER INQUIRY MENU

F1=HELP 3=EXIT 5=CHANGE COUNTY 9=HOLD 12=CNCL
```

## MAIN MENU CHOICE OPTIONS

## 1. PARTY NAME INQUIRY MENU

This menu is used to access records using the party name. Searches by party name can be conducted in the home county or in a combination of counties. Searches by name may be completed using any party name to a case. Several indices are available on this menu including SP, E, EO, R, CVM, CVD, CVS and Judgments. These indices all show the file number. All choice options on this screen perform the same functions. Each choice simply narrows the range of case types that may display as a result of the inquiry.

## 2. FILE NUMBER INQUIRY MENU

This menu is used to access records using the file number. Choice includes party list, service and response summary, issue order details, miscellaneous case details, appeal summary and a judgment calculation screen.

Note: To change the default search county while on this screen, press the *F5* function key to select a single county from a list of counties.

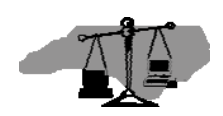

## PARTY NAME INQUIRY MENU

A file number and county of record is the unique key for all civil case records in VCAP. When the key is unknown, it can be found by inquiring on party names.

| VCM1                                             | VCM1                   |  |  |  |  |
|--------------------------------------------------|------------------------|--|--|--|--|
| NC AOC CIS CIVIL CASE PROCESSING SYS             | STEM 03/04/04 14:39:52 |  |  |  |  |
| ANSON PARTY NAME INQUIRY MENU                    | J                      |  |  |  |  |
|                                                  |                        |  |  |  |  |
| TYPE THE NUMBER OF YOUR CHOICE. THEN PRESS ENTER | R.                     |  |  |  |  |
|                                                  |                        |  |  |  |  |
| CHOICE                                           | CASETYPES INCLUDED     |  |  |  |  |
| 1. PARTIAL NAME SEARCH                           | ALL CASETYPES          |  |  |  |  |
| 2. PARTIES                                       | ALL CASETYPES          |  |  |  |  |
| 3. JUDGMENTS                                     | ALL JUDGMENTS          |  |  |  |  |
| 4. CIVIL ACTIONS                                 | CVM, CVD, CVS          |  |  |  |  |
| 5. ESTATES & DEVISEES                            | E, EO                  |  |  |  |  |
| 6. SPECIAL PROCEEDINGS                           | SP                     |  |  |  |  |
| 7. REGISTRATIONS                                 | R                      |  |  |  |  |
| 8. PARTY CORRECTION INDEX                        | ALL                    |  |  |  |  |
| 9. BONDSMAN/SURETY LIST                          |                        |  |  |  |  |
|                                                  |                        |  |  |  |  |
|                                                  |                        |  |  |  |  |
| CHOICE: 1                                        |                        |  |  |  |  |
| NAME: SMITH                                      |                        |  |  |  |  |
| LISTED COUNTIES: ANSON                           |                        |  |  |  |  |
|                                                  |                        |  |  |  |  |
|                                                  |                        |  |  |  |  |
| F1=HELP 3=EXIT 4=PROMPT 9=HOLD 12=CNCL           |                        |  |  |  |  |

## PARTY NAME INQUIRY MENU CHOICE OPTIONS:

Note: Searches on name from this menu execute a "starts with" search rather than an exact match, however, the more unique the entry in the **NAME** field is, the more likely the result will be like an exact match.

#### 1. PARTIAL NAME SEARCH

This option will return a screen displaying all names in the system meeting the search criteria. This choice allows searching in a single county, up to five individual counties, or designation of "ALL" for searching in all VCAP live counties. From the result, choose the desired name and index to display by typing the appropriate selection indicator.

## 2. PARTIES

This option will return a display of party names, meeting the search criteria, for all actions recorded on the system. This screen displays a party, an opposing party or type of case if there is no opposing party, file number, county of origin and status indicator of "**P**" (pending), "**A**" (appealed), "**T**" (transferred), or blank for disposed.

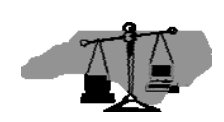

## 3. JUDGMENTS

This option will return a display of party names for all cases where there is a party who is a debtor on a judgment. The debtor, an opposing party, file number, county, file number, type of judgment and judgment docket book and page or abstract number and status of judgments appear on this screen.

## 4. CIVIL ACTIONS

This option will return a display of parties indexed on a CVM, CVD, and CVS case. This screen displays a party, an opposing party or type of case if there is no opposing party, file number, county of origin and status indicator of "**P**" (pending), "**A**" (appealed), "**T**" (transferred), or blank for disposed. This display is the same as the party display but is limited to these case types.

## 5. ESTATES & DEVISEES

This option will return a display of parties indexed on an estate case or an estate miscellaneous filing. Parties to an estate case include the decedent, the fiduciary, devisees, and beneficiaries in a trust under will. This display is the same as the party display but is limited to these case types.

## 6. SPECIAL PROCEEDINGS

This option will return a display of parties indexed on a Special Proceeding (SP) case. In an SP without a respondent, the type of case will be displayed. This display is the same as the party display but is limited to this case type.

## 7. REGISTRATIONS

This option will return a display of parties recorded on the miscellaneous or REGISTRATIONS INDEX. This display is the same as the party display but is limited to this case type.

## 8. PARTY CORRECTION INDEX

This option will return a display of the name of any party who has had their name altered or deleted in the system. The index displays the original name, the new name and whether or not the name appeared on the index to judgments at the time it was changed or deleted.

## 9. BONDSMAN/SURETY LIST

This screen is used to access records for professional bondsman and insurance companies who have filed a bondsman license registration. This screen shows the bondsman/surety name, address, city and a flag, which indicates if they have been prohibited from writing bonds because of a Department of Insurance notice or because of an outstanding execution.

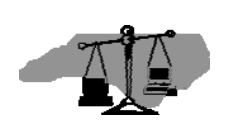

#### Partial Name Search

When the file number is not known and only part of the name is known, perform a PARTIAL NAME SEARCH to display a screen listing case party names by county of filing. The following steps show how to initiate a partial name search.

- **Step 1.** On the MAIN MENU, type "1" in the **CHOICE** field and press *ENTER*. The PARTY NAME INQUIRY MENU displays.
- **Step 2.** In the **CHOICE** field, type "1" to display the PARTIAL NAME SEARCH SCREEN.
- **Step 3.** In the **NAME** field, type the known part of the name. Use the following entry tips to maximize the results.
  - Enter: The system will search for and display:

| Jones   | All parties in the case type searched with a last name or business name that |
|---------|------------------------------------------------------------------------------|
|         | begins with Jones will be displayed on the index in apprabetical order.      |
| Jones,B | All parties in the case type searched with a last name or business name that |
|         | begins with "Jones" and has a first name beginning with "B" will be          |
|         | displayed on the index in alphabetical order                                 |
| Jones?  | All parties where the last name begins with a "J" and has a soundex like     |
|         | Jones such as James, Jensen, or Johnson will be displayed on the index in    |
|         | alphabetical order.                                                          |

**Step 4.** In the **LISTED COUNTIES** field, type the first five characters of the county name. Up to five counties may be entered for the search. To search in all VCAP counties, enter "**ALL**" in the first county field.

Note: To select from a list of valid counties, position the cursor on this field and press F4. From the list, TAB to the appropriate county(ies), type a "/" (slash), and press *ENTER*. The county selection displays in the **LISTED COUNTIES** field.

**Step 5.** Verify that all of the information you have entered is correct and press *ENTER*. The PARTIAL NAME SEARCH SCREEN displays.

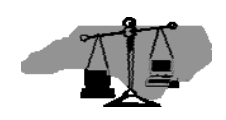

| VCXN SMITH              |                                | VCXN                      |
|-------------------------|--------------------------------|---------------------------|
| NC AOC CIS              | CIVIL CASE PROCESSING SYSTEM   | 1 03/04/04 14:39:52       |
| ANSON                   | PARTIAL NAME SEARCH            |                           |
|                         |                                |                           |
|                         |                                |                           |
| START NAME: SMITH       |                                |                           |
| INCLUDE COUNTIES: ANSON | ALI                            | J - FOR ALL VCAP COUNTIES |
|                         |                                |                           |
| SELECT PARTY USING: /=S | FIFOT JEJUDOMENTS DEDARTIES    | C=CIVIL ACTIONS           |
|                         | ELECT, 0-00DOMENTO, I-IMCIIDO, |                           |
| E=.                     | ESIAIES, SESPECIAL PROCEEDINGS | , REREGISTRATIONS         |
|                         |                                |                           |
| PARTY                   | PARTY IN                       | 1 COUNTIES                |
| SMITH, ALVIN, KENNETH   | ANSON                          |                           |
| SMITH ANTOINE           | ANSON                          |                           |
|                         | ANCON                          |                           |
| _ SMIIH, BLAIR          | ANSON                          |                           |
| _ SMITH,BOB             | ANSON                          |                           |
| _ SMITH, CAROL          | ANSON                          |                           |
| SMITH, CHERYL           | ANSON                          |                           |
| SMITH DENISE            | ANSON                          |                           |
| CMTTU DEDETCK           | ANGON                          |                           |
| _ SMITH, DERRICK        | ANSON                          |                           |
| _ SMITH, HAROLD         | ANSON                          |                           |
| _ SMITH, JAMES          | ANSON                          |                           |
| _ SMITH, JANE           | ANSON                          |                           |
|                         |                                | MORE: F                   |
| F1=HELP 3=EXIT 4=DPOMDT | 7=BKWD 8=FWD 12=CNCL           |                           |
| TITEL STRATT TEROMET    | -DIME OFIME TECHCH             |                           |

- **Step 6. SELECT PARTY USING:** Position the cursor to the left of the desired name and enter only one of the following:
  - "/" select the name and replace the **START NAME** field
  - "J" view the JUDGMENTS INDEX for this name
  - "P" view PARTIES INDEX for this name
  - "C" view CIVIL ACTIONS INDEX for this name
  - "E" view ESTATES AND DEVISEES INDEX for this name
  - "S" view SPECIAL PROCEEDINGS INDEX for this name
  - **"R**" view the REGISTRATIONS INDEX for this name

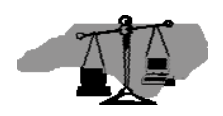

#### Party Name Search All Cases Types

To display a list of names for actions recorded on the system as by and against parties for all case types, use the following steps.

- **Step 1.** On the MAIN MENU, type "1" in the **CHOICE** field and press *ENTER*. The PARTY NAME INQUIRY MENU displays.
- **Step 2.** In the **CHOICE** field, type "2" to display the PARTIES INDEX screen.
- **Step 3.** In the **NAME** field, type all or part of the name following the party name standards. Name searches are best performed using only the last name followed by a comma and then the first initial.
- **Step 4.** In the **LISTED COUNTIES** field, type the first five characters of the county name. Up to five counties may be entered. To search in all VCAP counties, enter "**ALL**" in the first county field.

Note: To select from a list of valid counties, position the cursor on this field and press *F4*. From the list, *TAB* to the appropriate county(ies), type a "/" (slash), and press *ENTER*. The county selection displays in the **LISTED COUNTIES** field.

**Step 5.** Verify that all of the information you have entered is correct and press *ENTER*.

The PARTIES INDEX screen displays results for all case types.

| VCXP SMITH, ALVIN, KENNETH      |                              | VCXP              |
|---------------------------------|------------------------------|-------------------|
| NC AOC CIS CI                   | VIL CASE PROCESSING SYSTEM   | 03/04/04 14:40:25 |
| ANSON                           | PARTIES INDEX                |                   |
| F12 TO CHANGE INDEX OR SCOPE    |                              |                   |
| START NAME: SMITH, ALVIN, KENNE | TH                           |                   |
| ENTERED IN SYSTEM SINCE:        | GO TO JUDGMENTS INDEX: N (   | Y,N)              |
| SELECT PARTY INFORMATION USIN   | G: /=SELECT, P=PARTY, S=SERV | ICE, R=RESPONSE,  |
|                                 | I=ISSUE/ORDER DETAILS, M     | =MICROFILM        |
| PARTY                           | IN REGARDS TO                | CNTY FILE NUM S   |
| _ SMITH, ALVIN, KENNETH         | NC STATE OF                  | ANSON 97CR 2552   |
| _ SMITH, ALVIN, KENNETH         | NC STATE OF                  | ANSON 97CVM3601   |
|                                 |                              |                   |
|                                 |                              |                   |
|                                 |                              | MORE:             |
| F1=HELP 3=EXIT 7=BKWD 8=FWD 1   | 2=CNCL                       |                   |

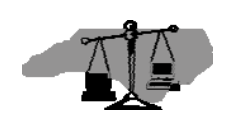

#### **Optional Steps**

**ENTERED IN SYSTEM SINCE**: Enter the date (MMDDYY format) to limit a search for names entered in the system since a specific date. This date represents the date the party was added to the system.

**GO TO JUDGMENTS INDEX**: Enter "**Y**" to switch to the JUDGMENTS INDEX screen.

- **Step 6. SELECT PARTY INFORMATION USING**: Position the cursor to the left of the desired name and enter only one of the following:
  - "/" select a name to replace the start name for the next inquiry
  - "**P**" view details of the party (alias, address, attorney, etc.)
  - " S" view a summary of service information for each party in the case
  - " **R**" view a summary of responses filed by each party in the case
  - " I" view the details of issue and order information for the case
  - " **M**" view the microfilm numbers for the case

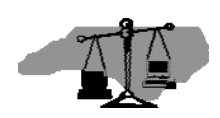

#### Party Name Search by Specific Case Type

Choice options 4-7 on the PARTY NAME INQUIRY MENU display an index of party names specific to their case type. Use the following steps to select a party from an index that is case type specific.

- **Step 1.** On the MAIN MENU, type "1" in the **CHOICE** field and press *ENTER*. The PARTY NAME INQUIRY MENU displays.
- **Step 2.** In the **CHOICE** field, type the number for the specific case type (4-7).
- **Step 3.** In the **NAME** field, type all or part of the name, following the party name standards. Name searches are best performed using only the last name followed by a comma and then the first initial.
- **Step 4.** In the **LISTED COUNTIES** field, type the first five characters of the county name. Up to five counties may be entered. To search in all VCAP counties, enter " **ALL**" in the first county field.

Note: To select from a list of valid counties, position the cursor on this field and press *F4*. From the list, *TAB* to the appropriate county(ies), type a "/" (slash), and press *ENTER*. The county selection displays in the **LISTED COUNTIES** field.

**Step 5.** Verify that all of the information you have entered is correct and press *ENTER*.

**Step 6.** The index screen displays results for the selected case type.

| VCXP SMITH, ALVIN, KENNETH                                  |                                                         | VCXP                         |
|-------------------------------------------------------------|---------------------------------------------------------|------------------------------|
| NC AOC CIS CIVIL                                            | CASE PROCESSING SYSTEM                                  | 03/08/04 15:25:31            |
| ANSON                                                       | XXXXXX INDEX                                            |                              |
| F12 TO CHANGE INDEX OR SCOPE                                |                                                         |                              |
| START NAME: SMITH,ALVIN,KENNETH<br>ENTERED IN SYSTEM SINCE: | GO TO JUDGMENTS INDEX: N (Y                             | ,N)                          |
| SELECT PARTY INFORMATION USING:                             | /=SELECT, P=PARTY, S=SERVI<br>I=ISSUE/ORDER DETAILS, M= | CE, R=RESPONSE,<br>MICROFILM |
| PARTY                                                       | IN REGARDS TO                                           | CNTY FILE NUM S              |
| _ SMITH, ALVIN, KENNETH                                     | NC STATE OF                                             | ANSON 97CR 2552              |
| _ SMITH, ALVIN, KENNETH                                     | NC STATE OF                                             | ANSON 97CR 3601              |
|                                                             |                                                         |                              |
|                                                             |                                                         | MORE :                       |
| F1=HELP 3=EXIT 7=BKWD 8=FWD 12=                             | CNCL                                                    |                              |

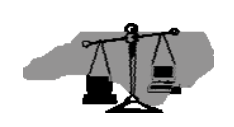

#### **Optional Steps**

**ENTERED IN SYSTEM SINCE**: Enter the date (MMDDYY format) to limit a search for names entered in the system since a specific date. This date represents the date the party was added to the system.

**GO TO JUDGMENTS INDEX**: Enter "**Y**" to switch to the JUDGMENTS INDEX screen.

- **Step 7. SELECT PARTY INFORMATION USING**: Position the cursor to the left of the desired name and enter only one of the following:
  - "/" select a name to replace the start name for the next inquiry
  - "**P**" view details of the party (alias, address, attorney, etc.)
  - "S" view a summary of service information for each party in the case
  - "**R**" view a summary of responses filed by each party in the case
  - "I" view the details of issue and order information for the case
  - "**M**" view the microfilm numbers for the case

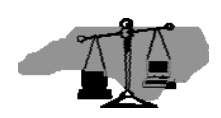

#### Judgment Party Search without File Number

To search the JUDGMENTS INDEX for a specific party when the file number is unknown, use the following steps.

- **Step 1.** On the MAIN MENU, type "1" in the **CHOICE** field and press *ENTER*. The PARTY NAME INQUIRY MENU displays.
- **Step 2.** In the **CHOICE** field, type "**3**" to display the JUDGMENT INDEX screen.
- **Step 3.** In the **NAME** field, type all or part of the name, following the party name standards. Name searches are best performed using only the last name followed by a comma and then the first initial.
- **Step 4.** In the **LISTED COUNTIES** field, type the first five characters of the county name. Up to five counties may be entered. To search in all VCAP counties, enter "**ALL**" in the first county field.

Note: To select from a list of valid counties, position the cursor on this field and press *F4*. From the list, *TAB* to the appropriate county(ies), type a "/" (slash), and press *ENTER*. The county selection displays in the **LISTED COUNTIES** field.

**Step 5.** Verify that all of the information you have entered is correct. Press *ENTER*. The JUDGMENTS INDEX screen displays with a listing of parties in the county whose last name matches the search name. Results list all case types.

| VCXJ MCGUIL               |                                     | VCXJ                       |
|---------------------------|-------------------------------------|----------------------------|
| NC AOC CIS                | CIVIL CASE PROCESSING SYSTEM        | 03/04/04 15:30:22          |
| BERTI                     | JUDGMENTS INDEX                     |                            |
| F12 TO CHANGE INDEX OR SC | DPE                                 |                            |
|                           |                                     |                            |
| START NAME: MCGUIL        |                                     |                            |
| ENTERED IN SYSTEM SINCE:  | GO TO PARTIES                       | INDEX: N (Y,N)             |
| SELECT CASE INFORMATION U | SING: /=SELECT, I=ISSUE/ORDER DTLS, | , P=PARTY DTLS,            |
| H=HISTORY, S=JMT/ABSTRACT | SUMMARY, T=TRANSCRIPT, J=DTLS/ABSI  | <b>FRACT</b> , M=MICROFILM |
| DEBTOR                    | OPPOSING CNTY FILE                  | ISSU/ BK PG/ STAT          |
| NAME                      | PARTY NUMBER                        | ABS ABS NUM                |
| _ MCGUILLICUTTY,AMBROSE,  | BLOOMGARDNER BERTI 03CVM220         | JUDG JMT 001 MODF          |
| _ MCGUILLICUTTY,AMBROSE,  | BLOOMGARDNER BERTI 03CVM220         | MAGJ JMT 002               |
| _ MCGUILLICUTTY,AMBROSE,  | + BLOOMGARDNER + BERTI 03CVM220     | JUDG JMT 003               |
| _ MCGUILLICUTTY,AMBROSE,  | BLOOMGARDNER BERTI 03CVM220         | MAGJ JMT 005 MODF          |
| _ MCGUILLICUTTY, AMBROSE, | + BLOOMGARDNER + BERTI 03CVM285     | MNYO 999 999               |
| _ MCGUILLICUTTY, AMBROSE, | - CANNON, JOHN, + BERTI 03CVM312    | MAGJ 075 118               |
| _ MCGUILLICUTTY, AMBROSE, | - CANNON,JOHN, + BERTI 03CVM320     | MAGJ JMT 001 CNCL          |
|                           |                                     | MORE: F                    |
| F1=HELP 3=EXIT 7=BKWD 8=F | ND 12=CNCL                          |                            |

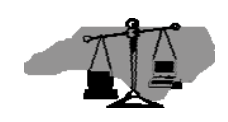

Note: The **STAT** column shows the status of an electronic abstract (blank = active, "**MODF**" = modified, "**CNCL**" = cancelled). If the abstract is not cancelled and a party on the abstract is cancelled, the **STAT** field will show "**PTCN**" (party cancelled) If the abstract is not vacated but a party on the abstract is vacated, the **STAT** field will show "**PTVA**" (party vacated).

## **Optional Steps**

**ENTERED IN SYSTEM SINCE**: Enter the date (MMDDYY format) to limit a search for names entered in the system since a specific date. This date represents the date the party was added to the system.

**GO TO PARTIES INDEX**: Enter "**Y**" to switch to the PARTIES INDEX screen.

- **Step 7. SELECT CASE INFORMATION USING**: Position the cursor to the left of the desired name and enter only one of the following:
  - "/" select a name to replace the start name for the next inquiry
  - "I" view a list of issue and order information for the case
  - "**P**" view details of the party in the debtor column (alias, address, attorney, etc.)
  - "H" view the EVENT HISTORY INDEX for the abstract if the county has implemented JA
  - "S" view summary information (amount owed and paid) on monetary judgments that are either non-converted or the abstract is in JA
  - "T" view details on a transcript
  - "J" view judgment details for non-converted judgments (amount, cancellation date, etc.) or the Abstract is in JA
  - "**M**" view the microfilm details for the case in which this judgment is recorded

Note: When using selection options "**I**", "**P**", or "**M**" for a line displaying a Transcript (T Case numbers), the originating case information will display on the next screen. Options "**S**" and "**J**" are invalid for transcripts.

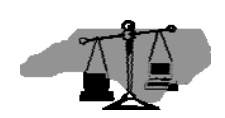

#### **Finding Name Changes**

When an order for a name change is recorded on the PARTY DETAILS screen, the original name is moved to the PARTY CORRECTION INDEX screen. To view name changes, select the PARTY CORRECTION INDEX option from the PARTY NAME INQUIRY MENU. This option will display the original name, the new name and whether or not the name appeared on the index to judgments at the time it was changed. Use the following steps to search the PARTY CORRECTION INDEX for name changes.

- **Step 1.** On the MAIN MENU, type "1" in the **CHOICE** field and press *ENTER*. The PARTY NAME INQUIRY MENU displays.
- **Step 2.** In the **CHOICE** field, type "**8**" to display the PARTY CORRECTION INDEX screen.
- **Step 3.** In the **NAME** field, type all or part of the name, following the party name standards. Name searches are best performed using only the last name followed by a comma and then the first initial.
- **Step 4.** In the **LISTED COUNTIES** field, type the first five characters of the county name. Up to five counties may be entered. To search in all VCAP counties, enter "**ALL**" in the first county field.

Note: To select from a list of valid counties, position the cursor on this field and press *F4*. From the list, *TAB* to the appropriate county(ies), type a "/" (slash), and press *ENTER*. The county selection displays in the **LISTED COUNTIES** field.

**Step 5.** Verify that all of the information you have entered is correct and press *ENTER*. The PARTY CORRECTION INDEX screen displays.

| VCXC SMITH                          |                   | VCXC              |
|-------------------------------------|-------------------|-------------------|
| NC AOC CIS CIVIL CASE               | PROCESSING SYSTEM | 03/05/04 15:23:18 |
| WAKE NASH PARTY                     | CORRECTION INDEX  |                   |
| F12 TO CHANGE INDEX OR SCOPE        |                   |                   |
|                                     | SHOW CORRECTIONS  | ТО                |
| START NAME: SMITH                   | JUDGMENT INDEX ON | LY: N (Y/N)       |
|                                     |                   |                   |
| PARTY NAME                          | CHANGED           |                   |
| IN REGARDS                          | DATE TIME         | CNTY FILE NUM     |
| SMITH GEOFFREY                      |                   |                   |
| CHNGD TO: SMITH,G30FFREY            | 08/06/98 03:46 PI | M WAKE 98CRS11122 |
| SMITH BRO DRY CLEANERS              |                   |                   |
| REMOVED FROM CASE                   | 08/27/96 01:55 PI | M WAKE 95CVD1534  |
|                                     |                   |                   |
|                                     |                   | MORE: F           |
| F1=HELP 3=EXIT 7=BKWD 8=FWD 12=CNCL |                   |                   |

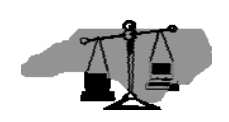

#### Finding BONDSMAN/SURETY Information

Use the following steps to locate specific details on a Bondsman, Bail Agent, Insurance Company or Runner.

- **Step 1.** On the MAIN MENU, type "1" in the **CHOICE** field and press *ENTER*. The PARTY NAME INQUIRY MENU displays.
- **Step 2.** In the **CHOICE** field, type "9" to display the BONDSMAN/SURETY LIST screen.
- **Step 3.** In the **NAME** field, type all or part of the name, following the party name standards. Name searches are best performed using only the last name followed by a comma and then the first initial.
- **Step 4.** In the **LISTED COUNTIES** field, type the first five characters of the county name. Up to five counties may be entered. To search in all VCAP counties, enter "**ALL**" in the first county field.

Note: To select from a list of valid counties, position the cursor on this field and press *F4*. From the list, *TAB* to the appropriate county(ies), type a "/" (slash), and press *ENTER*. The county selection displays in the **LISTED COUNTIES** field.

**Step 5.** Verify that all of the information you have entered is correct and press *ENTER*. The BONDSMAN/SURETY LIST screen displays

| VCBL SMITH                    |               |             |              | VCBL         |
|-------------------------------|---------------|-------------|--------------|--------------|
| NC AOC CIS CIVI               | L CASE PROCES | SING SYSTEM | 03/05        | /04 11:19:38 |
| ANSON                         | BONDSMAN/SURE | TY LIST     |              |              |
|                               |               |             |              |              |
| SELECT WITH A 'B' FOR BONDSMA | N/SURETY DETA | ILS         |              |              |
| VIEW PRO                      | HIBITED ONLY: | N (Y/N) S   | SEARCH: SMI  | ГН           |
| BONDSMAN/SURETY NAME          | LICENSE I     | D           | CNTY         | STATUS DATE  |
| ADDRESS                       | POAPP NU      | M AGENT/F   | RUNNER FOR I | NAME         |
| _ SMITH, CHERYL               | B 000034      | 3003        | ANSON        |              |
| 326 COSTAL STREET             |               |             |              |              |
| _ SMITH, JERRY                | A 000038      | S924        | ANSON        | P 082002     |
| 3004 BLADEWAY                 | 011451        | FAR EAST IN | ISURANCE CO  | MPANY        |
| _ SMITH,RICK                  | B 000007      | 6325        | ANSON        | P 062401     |
| 129 TARBORO RD                |               |             |              |              |
| _ SONDERS, CHARLIE            | B 000008      | 5621        | ANSON        |              |
| 1532 CHARLES ST               |               |             |              |              |
| _ TAYLOR MADE INSURANCE CO    | I 000010      |             | ANSON        |              |
| 1478 BODELO DRIVE             |               |             |              |              |
|                               |               |             |              | MORE: F      |
| F1=HELP 3=EXIT 7=BKWD 8=FWD 1 | 2=CNCL        |             |              |              |

**Step 6. SELECT WITH** - Position the cursor to the left of the desired party and enter "**B**" to display details for the selected bondsman and press *ENTER*.

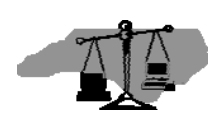

#### Viewing Electronic Transcripts Sent

Use the following steps to locate specific details on transcripts sent by a county by searching on a name.

- **Step 1.** On the MAIN MENU, type "1" in the **CHOICE** field and press *ENTER*. The PARTY NAME INQUIRY MENU displays.
- **Step 2.** In the **CHOICE** field, type "**3**" to display the JUDGMENTS INDEX screen.
- **Step 3.** In the **NAME** field, type all or part of the name, following the party name standards. Name searches are best performed using only the last name followed by a comma and then the first initial.
- **Step 4.** In the **LISTED COUNTIES** field, type the first five characters of the county name. Up to five counties may be entered. To search in all VCAP counties, enter "**ALL**" in the first county field.

Note: To select from a list of valid counties, position the cursor on this field and press *F4*. From the list, *TAB* to the appropriate county(ies), type a "/" (slash), and press *ENTER*. The county selection displays in the **LISTED COUNTIES** field.

- **Step 5.** Verify that all of the information you have entered is correct and press *ENTER*. The JUDGMENTS INDEX screen displays with a listing of parties in the county whose last name matches the search name. The results are for all case types.
- **Step 6.** Position the cursor to the left of the desired name and type a "**T**" in the **SELECT CASE INFORMATION USING** field and press *ENTER*. The VIEW/UPDATE TRANSCRIPTS screen displays showing all electronic transcripts recorded in the system for the selected file number.

| VJJT 03CVM000220                                     |                          |                     | VJJT     |
|------------------------------------------------------|--------------------------|---------------------|----------|
| NC AOC CIS                                           | CIVIL CASE PROCESSING    | SYSTEM 03/22/04     | 16:51:56 |
| BERTIE                                               | VIEW/UPDATE TRANSC       | RIPTS               |          |
| FILE NUMBER: 03 C                                    | M 000220                 |                     |          |
| TRAN ABS                                             |                          | TRANSCRIPTED TO ABS | TRAN     |
| DATE TIME NUM                                        | BK / PG PLDG ISSU CLK DT | CNTY TRAN NUM STAT  | STAT EXM |
| 071003 01:31 PM J001                                 |                          | ANSON 03T000007     | Y        |
| 071003 11:23 AM J001                                 |                          | ALEXA 03T000014     | DELT     |
|                                                      |                          |                     |          |
| 070903 05:08 рм J001                                 |                          | GUILF 03T000005     | CNCL     |
| GENR0008I-RECORD READ SU<br>F1=HELP 3=EXIT 7=BKWD 8= | CESSFULLY<br>WD          | 1                   | MORE:    |

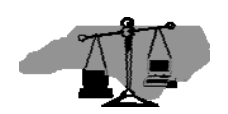

## FILE NUMBER INQUIRY MENU

The file number can be used to access records within a county. File numbers are only unique within a specific county. Since a single file number can be used in multiple counties, a specific county must be selected.

| VCM2                                                                                                    | VCM2     |
|----------------------------------------------------------------------------------------------------|----------|
| NC AOC CIS CIVIL CASE PROCESSING SYSTEM 03/04/04                                                                                                    | 14:39:52 |
| ANSON FILE NUMBER INQUIRY MENU                                                                                                    |          |
|                                                                                                    |          |
| TYPE THE NUMBER OF YOUR CHOICE. THEN PRESS ENTER.                                                                                                    |          |
| CHOICE<br>1. PARTY LIST<br>2. SERVICE SUMMARY<br>3. RESPONSE SUMMARY<br>4. ISSUE/ORDER DETAILS<br>5. CASE MISC DETAILS<br>6. JUDGMENT CALCULATION<br>7. APPEAL DETAILS / APPEAL SUMMARY<br>8. FILE NUMBERS LIST<br>9. PARTY NAME INQUIRY MENU<br>10. ABSTRACTS ENTERED BY DATE |          |
| CHOICE:                                                                                                    |          |
| F1=HELP 3=EXIT 4=PROMPT 9=HOLD 12=CNCL                                                                                                    |          |

## FILE NUMBER INQUIRY MENU CHOICE OPTIONS:

## 1. PARTY LIST

This choice will return a list of the parties on a case. To see Party Details, enter the party name on the PARTY NAME INQUIRY MENU.

## 2. SERVICE SUMMARY

This choice will return a summary of all the service documents issued and the return status, if any. This screen includes party name, type of process issued, issue date, hour, return of service reason and service date, if any. To see a Service Summary for a particular party, enter the Party Name on the PARTY NAME INQUIRY MENU.

## 3. RESPONSE SUMMARY

This choice will return a summary of the pleadings filed against parties on a case. This screen includes pleading type, party name, response type, and response filing date. Most responses are simply answers, but they also include motions to extend time for an answer to be filed.

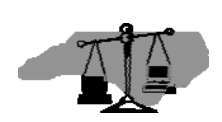

## 4. ISSUE/ORDER DETAILS

This choice will return a display of the issues and orders filed by parties on a case. Issue and order details include the pleading, type of issue, clock date, by party and against party, and the result of any orders filed regarding these issues. This screen can also be viewed from the PARTY NAME INQUIRY MENU.

## 5. CASE MISC DETAILS

This choice will return a display of the miscellaneous details of a case. These details include jury trial requested, eligibility for alternative dispute resolution programs, manner of case disposition, courtroom location, date and trial time, domestic type, consolidation case number, and presiding official assigned, if any.

## 6. JUDGMENT CALCULATION

This choice is for calculation of judgment information based upon the principal, court costs, and interest rate and payoff date entered. The screen allows for up to twelve partial payment dates and amounts. The remaining amount of interest, court costs and principal owed since the entry of judgment until the payoff date is displayed. The information on this screen is not stored.

## 7. APPEAL DETAILS / APPEAL SUMMARY

This choice will return a summary of the appealed orders of a case. A CVD/CVS may have several orders on appeal. Judgments or orders of Estates Cases, Special Proceedings and Criminal Orders rendered to Civil Judgments may also indicate appeals and appellate results here. CVM cases are appealed at final disposition only. A CVM appeal record will include the "To File Number". Information here includes order date, party who filed the appeal, what type of order was appealed, the court to whom the appeal will be heard, the clock-in date of the appeal, the result of the appeal and the date that result was returned.

## 8. FILE NUMBER INDEX

This screen is used to list records using the file number. Searches by file number can be conducted in the home county or in another specified county. Searches by file number may be completed using any case type. This index shows the file number in descending order, one party from each side and judgment docket book and page if any.

## 9. PARTY NAME INQUIRY MENU

This menu is used to access records using the party name. Searches by party name can be conducted in the home county or in a combination of counties. Searches by name may be completed using any party name to a case. Several indices are available on this menu including SP, E, EO, R, CVM, CVD, CVS and Judgments. These indices all show the file number, parties and county name.

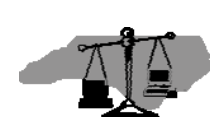

### 10. ABSTRACTS ENTERED BY DATE

This screen is used to list judgments initially abstracted in the Judgment Abstract Subsystem based on a specific date entered by the user. This index shows the abstract debtor and creditors as well as the file number and abstract type and number in ascending order of abstract entered timestamp.

## List all Parties on a Case

To view all parties attached to a case, display the PARTY LIST from the FILE NUMBER INQUIRY MENU. Use the following steps to display the PARTY LIST screen.

- **Step 1.** On the MAIN MENU, type "2" in the **CHOICE** field and press *ENTER*. The FILE NUMBER INQUIRY MENU displays.
- **Step 2.** In the **CHOICE** field, type "1".
- **Step 3.** In the **FILE NUMBER** field, type the number of the case for which you want to view information, and press *ENTER*. The PARTY LIST screen displays.

This screen is for display only. If the case file number and caption are incorrect, enter the correct case file number or return to the menu and start over.

```
VCPL 97CR 002552
                                                          VCPL
NC AOC CIS CIVIL CASE PROCESSING SYSTEM
                                                   03/05/04 10:19:12
ANSON
                              PARTY LIST
          NC STATE OF VS SMITH, ALVIN, KENNETH
97 CR 2552
FILE NUM: 97 CR 002552
  -----PARTY------
  ID JDG NAME
           NC STATE OF
 P1
 D1
            X SMITH, ALVIN, KENNETH
GENR00081-RECORD READ SUCCESSFULLY
                                                             MORE:
F1=HELP 3=EXIT 7=BKWD 8=FWD 12=CNCL
```

The PARTY LIST screen displays the parties currently attached to the file number. If a party is on the JUDGMENTS INDEX, an "X" will appear in the JDG column. If a party was on the index to judgments and was removed, the party judgment indicator will be displayed as a "P" for "previous". The untitled column between the **PARTY ID** and **JDG** columns displays the party's current status as blank (ACTIVE), "DELETED" or "REMOVED".

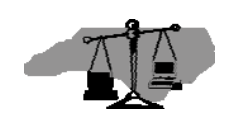

**Step 4.** Press *F3* to exit.

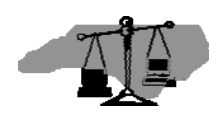

#### View Service Records for a Case

Use the following steps to view all service records for parties on a specific file number.

**Step 1.** On the MAIN MENU, type "2" in the **CHOICE** field and press *ENTER*.

The FILE NUMBER INQUIRY MENU displays.

- **Step 2.** In the **CHOICE** field, type "2".
- **Step 3.** In the **FILE NUMBER** field, type the number of the case for which you want to view information, and press *ENTER*.

The SERVICE SUMMARY screen displays.

| VCSS 04CVM000231     |                  |                        | VCSS              |
|----------------------|------------------|------------------------|-------------------|
| NC AOC CIS           | CIVIL CASE       | PROCESSING SYSTEM      | 03/08/04 14:38:53 |
| ALAMANCE             | SERV             | ICE SUMMARY            |                   |
| 04 CVM 231           | JACKSON, FRANCIS | VS RICHARDSON, MILDRED |                   |
|                      |                  |                        |                   |
| FILE NUM: 04 CVM 000 | 231              |                        |                   |
| NAME                 |                  | SERVICE TYPE           | ISSUED SRVED/     |
| REASON RETURNED      |                  | SERVICE VEHICLE        | DATE HOUR ABS#    |
| RICHARDSON, MILDRED  |                  | REG SUMMONS            | 031404 12PM       |
|                      |                  |                        |                   |
|                      |                  |                        |                   |
|                      |                  |                        |                   |
|                      |                  |                        |                   |
|                      |                  |                        |                   |
|                      |                  |                        |                   |
| GENR0017I-END OF LIS | Т                |                        | MORE:             |
| F1=HELP 3=EXIT 7=BKW | D 8=FWD 12=CNCL  |                        |                   |

This screen is for display only. If the case file number and caption are incorrect, enter the correct case file number or return to the menu and start over.

**Step 4.** Press *F3* to exit.

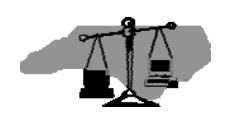

#### View all Responses for a Case

Use the following steps to view all responses on a specific case.

**Step 1.** On the MAIN MENU, type "2" in the **CHOICE** field and press *ENTER*.

The FILE NUMBER INQUIRY MENU displays.

- **Step 2.** In the **CHOICE** field, type "**3**".
- **Step 3.** In the **FILE NUMBER** field, type the number of the case for which you want to view information, and press *ENTER*. The RESPONSE SUMMARY screen displays.

| VCRS 97CR 002552  |             |            |                       | VCRS              |
|-------------------|-------------|------------|-----------------------|-------------------|
| NC AOC CIS        | C           | IVIL CASE  | PROCESSING SYSTEM     | 03/17/04 10:48:39 |
| ANSON             |             | RESPO      | NSE SUMMARY           |                   |
| 97 CR 2552        | NC S        | TATE OF VS | SMITH, ALVIN, KENNETH |                   |
| FILE NUM: 97 CR   | 002552      |            |                       |                   |
| PLEADING TYPE     |             | DATE       |                       |                   |
| PARTY NAME        |             | 1          | RESPONSE TYPE         | RESPONSE DATE     |
|                   |             |            |                       |                   |
|                   |             |            |                       |                   |
|                   |             |            |                       |                   |
|                   |             |            |                       |                   |
|                   |             |            |                       |                   |
|                   |             |            |                       |                   |
|                   |             |            |                       |                   |
|                   |             |            |                       |                   |
|                   |             |            |                       |                   |
|                   |             |            |                       |                   |
|                   |             |            |                       |                   |
|                   |             |            |                       |                   |
| CTVL0396T-RESPONS | SE DATA NOT | FOUND FOR  | THIS CASE             | MORE              |
| F1=HELP 3=EXIT 7: | =BKWD 8=FWD | 12=CNCL    |                       |                   |

## **Step 4.** Press *F3* to exit.

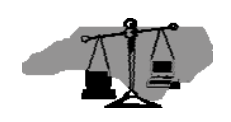

#### View all issues on a case

Use the following steps to view all issues and partiess on a specific case.

**Step 1.** On the MAIN MENU, type "2" in the **CHOICE** field and press *ENTER*.

The FILE NUMBER INQUIRY MENU displays.

- **Step 2.** In the **CHOICE** field, type "4".
- **Step 3.** In the **FILE NUMBER** field, type the number of the case for which you want to view information, and press *ENTER*. The ISSUE/ORDER DETAILS screen displays.

| VCIU 97CR 002552       |                  |                       | VCIU                  |
|------------------------|------------------|-----------------------|-----------------------|
| NC AOC CIS             | CIVIL CASE PI    | ROCESSING SYSTEM      | 03/08/04 16:21:01     |
| ANSON                  | ISSUE/O          | RDER DETAILS          | **CAUTION COUNTY**    |
| 97 CR 2552             | NC STATE OF VS S | SMITH,ALVIN,KENNETH   |                       |
|                        |                  | SHOW                  | PENDING ONLY: N (Y/N) |
| ACTION CODE: I (U,I)   | FILE NUM: 97 CR  | 002552                | START DATE:           |
|                        |                  | CASE DISP DATE:       | 010298 CODE: FJNT     |
| SELECT USING: I=ISSUES | ,J=JUDGMENTS/ABS | FRACT, C=CONSOLIDATIO | NS,T=TRANSFERS        |
| ISSUE                  |                  |                       | ORDER                 |
| PLDG TYPE CLK DT BY    | PARTY            | AGAINST PARTY         | CLK DT R X BK PG/     |
|                        |                  |                       | ABS NUM               |
| _ FILN JATF 010298 NC  | STATE OF         | SMITH, ALVIN, KENNETH | 010298 RE X 026 020   |
|                        |                  |                       |                       |
|                        |                  |                       |                       |
|                        |                  |                       |                       |
|                        |                  |                       |                       |
|                        |                  |                       |                       |
|                        |                  |                       |                       |
|                        |                  |                       |                       |
|                        |                  |                       |                       |
|                        |                  |                       |                       |
|                        |                  |                       | MORE:                 |
| GENR0008I-RECORD READ  | SUCCESSFULLY     |                       |                       |
| F1=HELP 3=EXIT 4=PROMP | T 5=REFRESH 7=BK | WD 8=FWD 9=HOLD 11=U  | NDO 12=CNCL           |

## **OPTIONAL STEP**

SELECTION – Enter one of the following codes indicated on the instruction line beside a pleading for additional details.

- "I" view the issue detail information
- "**J**" view the judgment detail information.
- "C" view the consolidation information
- "T" view the transfer information

## **Step 4.** Press *F3* to exit.

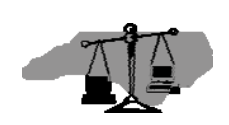

#### View Miscellaneous Case Details

Use the following steps to display miscellaneous details on a specific case.

**Step 1.** On the MAIN MENU, type "2" in the **CHOICE** field and press *ENTER*.

The FILE NUMBER INQUIRY MENU displays.

- **Step 2.** In the **CHOICE** field, type "5".
- **Step 3.** In the **FILE NUMBER** field, type the number of the case for which you want to view information, and press *ENTER*. The CASE MISC DETAILS screen displays.

```
VCMD 97CR 002552
                                                                      VCMD
NC AOC CIS
                       CIVIL CASE PROCESSING SYSTEM
                                                            03/08/04 16:18:13
ANSON
                             CASE MISC DETAILS
                                                            **CAUTION COUNTY**
97 CR 2552
                      NC STATE OF VS SMITH, ALVIN, KENNETH
ACTION CODE: I (U,I)
                        FILE NUM: 97 CR 002552
CASE INITIATION CLOCK DT: 010298
CASE DISPOSED BY: FINAL JUDGMENT NO TRIAL
                                                  ON: 010298
PRESIDING OFFICIAL ID:
PRESIDING OFFICIAL NAME:
GENR00081-RECORD READ SUCCESSFULLY
F1=HELP 3=EXIT 4=PROMPT 5=REFRESH 6=LIST 9=HOLD 11=UNDO 12=CNCL
```

## **Step 4.** Press F3 to exit.

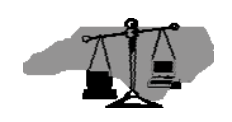

#### Calculate a Judgment Payoff

Use the following steps to calculate a judgment payoff.

- **Step 1.** On the MAIN MENU, type "2" in the **CHOICE** field and press *ENTER*. The FILE NUMBER INQUIRY MENU displays.
- **Step 2.** In the **CHOICE** field, type "6" and press *ENTER*.

The JUDGMENT CALCULATION screen will display. <u>This calculation</u> <u>screen does not store your information</u>.

| VCIC                                           |                                  |             | VCIC            |
|------------------------------------------------|----------------------------------|-------------|-----------------|
| NC AOC CIS C                                   | IVIL CASE PROCESSING SYSTEM      | 03/22/04    | 17:16:09        |
| WAKE                                           | JUDGMENT CALCULATION             |             |                 |
| THIS CALCULATION S                             | CREEN DOES NOT STORE YOUR INFORM | ATION.      |                 |
| PRINCIPAL: 1500.0                              | 0 COURT COSTS TO DATE:           |             |                 |
| INTEREST FROM DATE:                            | PER ANNUM INTEREST RATE (.08):   |             | 8.00%           |
| PRE-JUDGMENT INTERE<br>PAYOFF DATE: 0724       | ST AMOUNT (NOT INTEREST BEARING) | :           |                 |
|                                                |                                  |             |                 |
| ****** PARTIAL *******                         | ****** PARTIAL ******* *****     | ** PARTIAL  | * * * * * * * * |
| PAYMENT AMOUNT DATE                            | PAYMENT AMOUNT DATE PAYME        | NT AMOUNT   | DATE            |
| 500.00 072002                                  | 100.00 110202                    | 100.00      | 012003          |
|                                                |                                  |             |                 |
| *ANY PAYOFF AMOUNT OBTAINED                    | USING THIS SCREEN IS NOT BINDIN  | G ON THE CI | REDITOR*        |
| REMAINING INTEREST:                            | DAILY IN                         | TEREST:     |                 |
|                                                |                                  |             |                 |
| REMAINING COURT COSTS:                         |                                  |             |                 |
| REMAINING COURT COSTS:<br>REMAINING PRINCIPAL: |                                  |             |                 |

**Step 3.** Complete the screen (see field definitions below), proofread the data entered, and press *ENTER*.

**Step 4.** Press *F3* to exit.

**Reminder:** For field descriptions, position the cursor in the desired field and press *F1*.

Note: A web-based judgment calculator is also available at the following address: http://www.nccourts.org/Courts/CRS/JudgmentCalculator/

Links on the left side of the screen provide access to Instructions and to the Judgment Calculator.

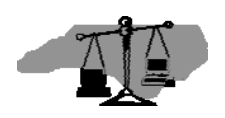

Field definitions/instructions for judgment calculation follow. An "\*" denotes a required field.

**\*PRINCIPAL** - Enter the amount of interest earning principal for the judgment to be calculated here. Enter the dollar amount and the cents after the decimal.

**COURT COSTS TO DATE** - Enter the amount of court costs that are to be included in this calculation. Enter the dollar amount and the cents after the decimal.

\*INTEREST FROM DATE - Enter the date that interest begins to accrue on the principal recorded in this judgment.

**\*PER ANNUM INTEREST RATE** (.08) - Enter the per annum interest rate for the judgment. Enter the rate with leading zeros and a preceding decimal point. The legal rate of 8 percent would be entered " .08". This is a per-annum rate of interest.

**PRE-JUDGMENT INTEREST AMOUNT (NOT INTEREST BEARING)** - Enter the amount of any debt recorded that does not earn interest in this calculation. Payments will be applied to this amount as interest and the balance will be displayed as remaining interest owed for the judgment calculated here. Enter the dollar amount and the cents after the decimal.

**\*PAYOFF DATE** - Enter the date of payoff for the calculation here, the payoff date should be a business day. The default date is the current date. (6 digits MMDDYY)

**PARTIAL PAYMENT AMOUNT** - Enter the amount of any partial payment applied to this calculation. Partial payments will be applied first to court courts then to interest and then to the remaining principal. Complete a partial payment line for each partial payment made. If you have more than 12 payments made, complete the calculation and then use the results as the beginning amounts for a new calculation. If you enter an amount, you must enter a date for the same line.

**DATE OF PARTIAL PAYMENT** - Enter the date that each partial payment was made. Interest will be calculated from the begin date until this date and the payment applied to the costs, interest, and principal due at that time. If you enter a date, you must enter an amount for the same line. (6 digits MMDDYY)

**REMAINING INTEREST** - This is a display only field. This is the amount of interest remaining to payoff this judgment. This figure includes the pre-judgment interest amount entered above. The payoff amount includes this amount.

**DAILY INTEREST** - This is a display only field. This is the amount of additional interest that will accumulate daily if the judgment is not paid by the payoff date indicated above.

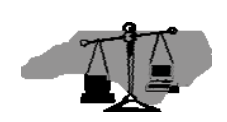

**REMAINING COURT COSTS** - This is a display only field. This is the amount of court costs remaining to payoff this judgment. The balance or payoff amount includes this amount.

**REMAINING PRINCIPAL** - This is a display only field. This is the amount of principal remaining to payoff this judgment. The balance or payoff amount includes this amount.

**CALCULATED PAYOFF AMOUNT** - This is a display only field. This is the total balance or payoff amount.

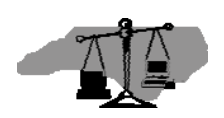

#### **View Appeals**

Use the following steps to display appeals data on a specific case.

**Step 1.** On the MAIN MENU, type "2" in the **CHOICE** field and press *ENTER*.

The FILE NUMBER INQUIRY MENU displays.

- **Step 2.** In the **CHOICE** field, type "7".
- **Step 3.** In the **FILE NUMBER** field, type the number of the case for which you want to view information, and press *ENTER*. The APPEAL SUMMARY screen displays.

| VCAS 97CR 002552               |                        |               | VCAS          |
|--------------------------------|------------------------|---------------|---------------|
| NC AOC CIS C                   | IVIL CASE PROCESSING S | SYSTEM 03/1   | 7/04 10:51:53 |
| ANSON                          | APPEAL SUMMARY         |               |               |
| 97 CR 2552 NC S                | TATE OF VS SMITH.ALVIN | I.KENNETH     |               |
|                                | - ··- · , ·            |               |               |
| FILE NUM: 97 CR 002552         |                        |               |               |
| ISSUE DATE ISSUE TYPE          |                        | APPEAL CLK DT |               |
| BY                             | TO COURT               | RESULT        | RETURNED      |
|                                |                        |               |               |
|                                |                        |               |               |
|                                |                        |               |               |
|                                |                        |               |               |
|                                |                        |               |               |
|                                |                        |               |               |
|                                |                        |               |               |
|                                |                        |               |               |
|                                |                        |               |               |
|                                |                        |               |               |
|                                |                        |               |               |
|                                |                        |               |               |
|                                |                        |               |               |
|                                |                        |               |               |
|                                |                        |               | MODE          |
| CIVLU4U3E-APPEAL DATA NOT F    | LOUND FOR THIS CASE    |               | MOKE .        |
| I PIERRIP SERVII (EKWI) SERWIJ |                        |               |               |

## **Step 4.** Press *F3* to exit.

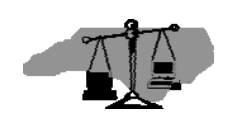

#### View list of File Numbers

Use the following steps to display a range of file numbers for a specific county.

**Step 1.** On the MAIN MENU, type "2" in the **CHOICE** field and press *ENTER*.

The FILE NUMBER INQUIRY MENU displays.

- **Step 2.** In the **CHOICE** field, type "8".
- **Step 3.** In the **FILE NUMBER** field, type the number of the case for which you want to view information, and press *ENTER*. The FILE NUMBERS LIST screen displays.

| VCNI 03 | M 9999   | 99                         |                   | VCNI                  |
|---------|----------|----------------------------|-------------------|-----------------------|
| NC AOC  | CIS      | CIVIL CASE PROC            | ESSING SYSTEM     | 07/24/03 10:30:01     |
| CRAVEN  |          | FILE NUMBE                 | RS LIST           |                       |
|         |          |                            |                   |                       |
| STAR    | T NUMBEI | R ENTERED: 03 M 999999     | SHOW H            | PENDING ONLY: N (Y/N) |
| SELE    | CT CASE  | INFORMATION USING: /=SELEC | T I=ISSUE/ORDER I | DETAILS               |
| FILE    | NUMBER   | PARTY                      | IN REGARDS TO     | BK PG                 |
|         |          |                            |                   | ABS NUM               |
| _ 03M   | 104      | PARTY, SOME                | PARTY, ANOTHER    | 999 999               |
| _ 02M   | 103      | FELLA, HARDLUCK            | FELLA,WORSELUCK   | + 999 999 +           |
| _ 00M   | 102      | SPLIT, LICKETY             | SLOW,MOLASSES     | + JMT 001 +           |
| _ 00M   | 101      | GAL, ONE                   | GAL, TWO          | 999 999               |
| _ 00M   | 100      | ME,YOU,OWE                 | YEW,I,OWE         | JMT 001               |
| _ 98M   | 629      | NC STATE OF                | OTHER GUY         | JMT 001               |
| _ 98M   | 628      | PLAIN, ONE +               | DEFF, ONE         | + ABS 001             |
| _ 98M   | 627      | TEST1                      | TEST2             | + 421 421 +           |
| _ 98M   | 626      | TEST3                      | TEST4             | 999 999               |
| _ 98M   | 625      | BUSINESS,BIG               | BUSINESS, SMALL   |                       |
| _ 98M   | 624      | APPLESEED, JOHNNY          | SCHMOE, JOSEPH    | + 999 999 +           |
| _ 98M   | 623      | NC COURT OF APPEAL         | OHMY, ME          | 999 999               |
| _ 98M   | 622      | GRAPES, SEEDLESS           | GRAPES, MUSCADINE | E 388 888             |
|         |          |                            |                   | MORE: F               |
|         |          |                            |                   |                       |
| F1=HELP | 3=EXIT   | 7=BKWD 8=FWD 12=CNCL       |                   |                       |

**Step 4.** The county name is displayed at the top of the screen. This screen is for display only. If the beginning file number is incorrect, change the value in the **START NUMBER ENTERED** field and press *ENTER* or return to the prior menu and start over.

Note: The case file number entered on the previous screen will display in **START NUMBER ENTERED**. If this number is incorrect, enter the correct case file number in the field and press *ENTER*.

#### **OPTIONAL STEP**

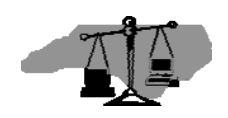

\*SHOW PENDING ONLY - Enter a "Y" and press *ENTER* to limit the cases displayed to only those that are pending. Pending issues are those without a disposition code entered. This field defaults to "N", so that all cases will display.

SELECTION – The column to the left of the column titled **FILE NUMBER** is used to select a case for more information or to replace the **START NUMBER ENTERED** for the next inquiry.

Position the cursor to the left of the desired party and enter one of the following:

"/" select the case file number as the START NUMBER ENTERED"I" view a list of issue and order information for the party

**Step 5.** Press *ENTER* to process the selection or press *F3* to exit.

Note: When using the FILE NUMBERS LIST screen to search for Transcripts (T Case numbers), the "I" option will display the originating case information on the ISSUE/ORDER DETAILS screen.

Searching Transcripts in this manner is a search of <u>received</u> transcripts. See the section on Viewing Electronic Transcripts Sent to display a list of transcripts sent on a specific file number.

#### View Abstracts Entered since a specific date

Use the following steps to display a list of file numbers for a specific county with abstracts entered since a specific date.

- **Step 1.** On the MAIN MENU, type "2" in the **CHOICE** field and press *ENTER*. The FILE NUMBER INQUIRY MENU displays.
- **Step 2.** In the **CHOICE** field, type "10", and press *ENTER*.
- **Step 3.** In the **ENTERED IN SYSTEM SINCE** field, type the date to begin the search from and press *ENTER*.

| VJXD 021404 |                              | VJXD              |
|-------------|------------------------------|-------------------|
| NC AOC CIS  | CIVIL CASE PROCESSING SYSTEM | 03/29/04 10:21:10 |
| WAKE        | ABSTRACTS ENTERED BY DATE    |                   |

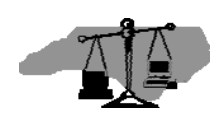

| ENTERED IN SYSTEM SINCE:<br>SELECT CASE INFORMATION U | 02<br>JSI | 1404<br>NG: /=SELECT, I=IS<br>S=ABSTRACT SU | SU:<br>MM. | E/ORDER DTLS<br>ARY, J=ABSTR | , H=HI<br>ACT | STOR | Ý,  |       |
|-------------------------------------------------------|-----------|---------------------------------------------|------------|------------------------------|---------------|------|-----|-------|
| DEBTOR                                                |           | CREDITOR                                    |            | FILE                         | ABS           | ABS  | NUM | STAT  |
| NAME                                                  |           | PARTY                                       |            | NUMBER                       | TYPE          |      |     |       |
| <pre>_ KNEADED, HELP</pre>                            | +         | BANGED UP HOSPITA                           |            | 03CVS1593                    | DEFJ          | JMT  | 001 |       |
| _ BIV,ROY,G                                           |           | NC STATE OF                                 |            | 04CRS220                     | JATF          | JMT  | 001 |       |
| _ BIV,ROY,G                                           |           | NC STATE OF                                 |            | 04CRS220                     | APFE          | JMT  | 002 |       |
| <pre>_ PARTY, INJURED</pre>                           | +         | FIXEM UP HOSPITAL                           |            | 04CVS500                     | DEFJ          | JMT  | 001 |       |
| _ JATRAIN, DONE                                       | +         | MARY, PFOUR                                 | +          | 04CVD214                     | DEFJ          | JMT  | 001 | MODF  |
| _ CATFISH,NICE                                        | +         | BASS,STRIPED                                |            | 04CVD123                     | DEFJ          | JMT  | 001 |       |
| _ DAVIS,SYD                                           |           | ABC DISTRIBUTING                            |            | 02CVD515                     | JUDG          | JMT  | 001 | DELT  |
| _ QUIKTEST,D                                          |           | QUIKTEST                                    |            | 02CVD74                      | JUDG          | JMT  | 001 | DELT  |
| _ EXERCISE,D1                                         | +         | YOPLAIT, P1                                 | +          | 04CVD2169                    | JUDG          | JMT  | 001 | CNCL  |
| _ ROOM,D2                                             | +         | BILL,P2                                     | +          | 04CVD214                     | JUDG          | JMT  | 002 |       |
| GENR00081-RECORD READ SUC                             | CE        | SSFULLY                                     |            |                              |               |      | MOE | RE: F |
| F1=HELP 3=EXIT 7=BKWD 8=                              | FW        | D 12=CNCL                                   |            |                              |               |      |     |       |

#### **OPTIONAL STEP**

SELECTION – The field to the left of the column titled **DEBTOR NAME** is used to select a case for more information. Position the cursor to the left of the desired abstract and enter one of the following:

| "/"          | select the abstract as the first in the list                      |
|--------------|-------------------------------------------------------------------|
| " <b>I</b> " | view a list of issue and order information for the case           |
| " <b>H</b> " | view the EVENT HISTORY INDEX for the abstract in JA               |
| "S"          | view summary information (amount owed and paid) on an abstract in |
|              |                                                                   |
| "J"          | view the ABSTRACT screen in JA                                    |

## JA

**Step 4.** Press *ENTER* to process the selection or press *F3* to exit.

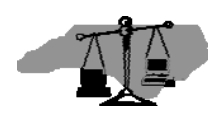

## Navigating to Electronic Abstract Information

There are three public access paths to view information on an abstract:

- 1. Search JUDGMENTS from the PARTY NAME INQUIRY MENU, displaying the results on the JUDGMENTS INDEX screen. Link to the ABSTRACT with a "J".
- 2. Search ISSUE/ORDER DETAILS from the FILE NUMBER INQUIRY MENU, displaying the results on the ISSUE/ORDER DETAILS screen. Link to the ABSTRACT with a "J".
- 3. Search ABSTRACTS ENTERED BY DATE from the FILE NUMBER INQUIRY MENU, displaying the results on the ABSTRACTS ENTERED BY DATE screen. Link to the ABSTRACT with a "J".

From each of these screens, access to the abstract information is restricted to only those issues that have an abstract number (ABS NUM) with a JMT or ABS prefix.

## VCAP standard operations

To view on-screen help for any field or data element, place your cursor on that field and depress F1. To return to the previous screen, depress F3. To clear a screen of case related data, depress F5. To scroll backward within a list depress F7. To scroll forward within a list depress F8. To return to the Main Menu, depress F12.

## Party Name Search

Locate an abstract by a party name search. The party name search allows for searches within a specific county, up to 5 counties at one time, or a statewide search. To inquire Statewide, place the word "ALL" in the first space provided for entering county names.

- **Step 1.** From the VCAP MAIN MENU, enter "1" in the **CHOICE** field for PARTY NAME INQUIRY, press *ENTER*.
- **Step 2.** Type **3** in the **CHOICE** field for the JUDGMENTS INDEX, type the name of the party in the **NAME** field (use VCAP name standards), enter the first five (5) characters of the county to search (enter up to five (5) county names or "**ALL**" to search all counties, in the first field), press *ENTER*.
- **Step 3.** The JUDGMENTS INDEX screen displays with a listing of parties in the county whose name starts with the name entered on the previous screen. The **STAT** field indicates the status of the abstract (blank = active, "**MODF**" = modified, "**CNCL**" = cancelled) but if the abstract is not cancelled and a party is cancelled on the abstract the **STAT** field will show a status of "**PTCN**" = party cancelled. If the abstract is not vacated and a party on the abstract is vacated the **STAT** field will show a status of "**PTVA**" = party vacated.

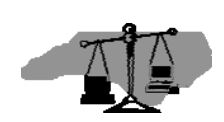

| VCXJ MCGUIL                         |                                   | VCXJ                     |
|-------------------------------------|-----------------------------------|--------------------------|
| NC AOC CIS                          | CIVIL CASE PROCESSING SYSTEM      | 03/04/04 15:45:31        |
| BERTI                               | JUDGMENTS INDEX                   |                          |
| F12 TO CHANGE INDEX OR SC           | OPE                               |                          |
|                                     |                                   |                          |
| START NAME: MCGUIL                  |                                   |                          |
| ENTERED IN SYSTEM SINCE:            | GO TO PARTIE                      | S INDEX: N (Y,N)         |
| SELECT CASE INFORMATION U           | SING: /=SELECT, I=ISSUE/ORDER DTL | <b>S</b> , P=PARTY DTLS, |
| H=HISTORY, S=JMT/ABSTRACT           | SUMMARY, T=TRANSCRIPT, J=DTLS/AB  | STRACT, M=MICROFILM      |
| DEBTOR                              | OPPOSING CNTY FILE                | ISSU/ BK PG/ STAT        |
| NAME                                | PARTY NUMBER                      | ABS ABS NUM              |
| <pre>_ MCGUILLICUTTY,AMBROSE,</pre> | + BLOOMGARDNER BERTI 03CVM220     | JUDG JMT 001 MODF        |
| <pre>_ MCGUILLICUTTY,AMBROSE,</pre> | + BLOOMGARDNER BERTI 03CVM220     | MAGJ JMT 002             |
| <pre>_ MCGUILLICUTTY,AMBROSE,</pre> | + BLOOMGARDNER BERTI 03CVM220     | MAGJ JMT 003             |
| <pre>_ MCGUILLICUTTY,AMBROSE,</pre> | + BLOOMGARDNER + BERTI 03CVM220   | JUDG JMT 004             |
| <pre>_ MCGUILLICUTTY,AMBROSE,</pre> | + BLOOMGARDNER BERTI 03CVM220     | MAGJ JMT 005 MODF        |
| _ MCGUILLICUTTY,AMBROSE,            | + BLOOMGARDNER + BERTI 03CVM285   | MNYO 999 999             |
| _ MCGUILLICUTTY,AMBROSE,            | + CANNON, JOHN, + BERTI 03CVM312  | MAGJ 075 118             |
| _ MCGUILLICUTTY,AMBROSE,            | + CANNON, JOHN, + BERTI 03CVM320  | MAGJ JMT 001 CNCL        |
|                                     |                                   | MORE: F                  |
| F1=HELP 3=EXIT 7=BKWD 8=F           | WD 12=CNCL                        |                          |

On the JUDGMENTS INDEX, enter one of the following options in the **SELECT CASE INFORMATION USING:** field to go to the ABSTRACT screen:

- Enter "I" in the SELECT CASE INFORMATION USING: field for the entry with the abstract number to be displayed, press *ENTER*. The ISSUE/ORDER DETAILS screen displays with the file number. *TAB* to the SELECT USING field for the abstracted issue. ENTER "J" in the SELECT USING field. Press *ENTER* to display the ABSTRACT screen in JA.
- Enter "S" in the SELECT CASE INFORMATION USING: field for the entry with the abstract number to be displayed, press *ENTER*. This displays the ABSTRACT SUMMARY screen in JA. *TAB* to the VIEW ABSTRACT field and press *F6* to display the ABSTRACT screen.
- Enter "J" in the **SELECT CASE INFORMATION USING**: field for the entry with the abstract number to be displayed, press *ENTER*. This displays the ABSTRACT screen in JA.

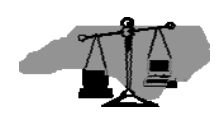

#### **File Number Search**

Locate an abstract by a file number search.

- **Step 1.** From the VCAP MAIN MENU enter "2" in the CHOICE field for FILE NUMBER INQUIRY MENU, press *ENTER*.
- **Step 2.** In the **CHOICE** field, type "4".
- **Step 3.** In the **FILE NUMBER** field, type the number of the case for which you want to view abstract information.
- **Step 4.** If searching in a different county, type the first five (5) letters of the county name in the **COUNTY** field and press *ENTER* <u>or</u> press *F4* in the field to select the county from a list and press *ENTER* to return to the FILE NUMBER INQUIRY MENU. Then press *ENTER* and the ISSUE/ORDER DETAILS screen displays with the file number.

| VCIU 03CVM000220                          |                       | V              | 'CIU    |
|-------------------------------------------|-----------------------|----------------|---------|
| NC AOC CIS CIVIL CASE PROC                | ESSING SYSTEM         | 01/28/04 1     | 1:01:41 |
| BERTIE ISSUE/ORDE                         | R DETAILS *           | **CAUTION C    | OUNTY** |
| 03 CVM 220 BLOOMGARDNER, MORTIMER, HORAT  | IO VS MCGUILLICUTTY,  | , AMBROSE , JC | HN      |
|                                           | SHOW PEND             | DING ONLY:     | N (Y/N) |
| ACTION CODE: I (U,I) FILE NUM: 03 CVM 0   | 00220 ST              | TART DATE:     |         |
|                                           | CASE DISP DATE: 051   | LOO3 CODE:     | FJNT    |
| SELECT USING: I=ISSUES,J=JUDGMENTS/ABSTRA | CT, C=CONSOLIDATIONS, | T=TRANSFER     | lS      |
| ISSUE                                     |                       | ORDER          | 2       |
| PLDG TYPE CLK DT BY PARTY AG.             | AINST PARTY CL        | LK DT R X      | BK PG/  |
|                                           |                       |                | ABS NUM |
| _ COMP MNYO 050103 BLOOMGARDNER,MORTIM MC | GUILLICUTTY, AMBRO 05 | 50103 GW X     | JMT 001 |
| SM                                        | ITH, JONATHAN, Q 05   | 50103 GW X     | JMT 001 |
| _ EVNT BANK 050103 MC                     | GUILLICUTTY, AMBRO 05 | 50103 RE       |         |
| _ FILN MNYO 050103 BLOOMGARDNER,MORTIM MC | GUILLICUTTY, AMBRO 06 | 51503 GW X     | JMT 006 |
| SM                                        | ITH, JONATHAN, Q 06   | 51503 GW X     | JMT 006 |
| _ COMP MNYO 050503 BLOOMGARDNER,MORTIM MC | GUILLICUTTY, AMBRO 05 | 50503 GW X     | JMT 003 |
| SM                                        | ITH, JONATHAN, Q 05   | 50503 GW X     | JMT 003 |
| _ FILN CLMD 050503 BLOOMGARDNER,MORTIM MC | GUILLICUTTY, AMBRO 05 | 50503 GW X     | JMT 002 |
| SM                                        | ITH, JONATHAN, Q 05   | 50503 GW X     | JMT 002 |
| _ COMP MNYO 051003 BLOOMGARDNER,MORTIM MC | GUILLICUTTY, AMBRO 05 | 51003 GW X     | JMT 004 |
|                                           |                       | Μ              | IORE: F |
| GENR00081-RECORD READ SUCCESSFULLY        |                       |                |         |
| F1=HELP 3=EXIT 4=PROMPT 5=REFRESH 7=BKWD  | 8=FWD 9=HOLD 11=UNDC  | D 12=CNCL      |         |

## **Step 5.** Tab to the **SELECT USING** field for the abstracted issue.

**Step 6.** Enter "J" in the **SELECT USING** field, press *ENTER*. This displays the ABSTRACT screen in JA.

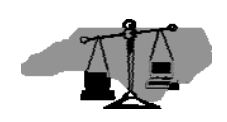

## **Viewing Electronic Abstract Information**

#### ABSTRACT Screen

This is the main screen for each electronic abstract. It contains the abstracted issues, all attached parties, party addresses and statuses, the date the abstract was entered in JA, and the overall status of the abstract. Shown below is an example of the ABSTRACT screen

There are four public access paths to view information on this screen:

- 1. Link from the **SELECT CASE INFORMATION USING** field on the JUDGMENTS INDEX screen with a "J".
- 2. Link from the **SELECT USING** field on the ISSUE/ORDER DETAILS screen with a "**J**".
- 3. Link from the **VIEW ABSTRACT** field on the ABSTRACT SUMMARY screen with an *F6*.
- 4. Link from the **SELECT CASE INFORMATION USING** field on the ABSTRACTS ENTERED BY DATE screen with a "**J**".

From each of these screens, access to the abstract information is restricted to only those issues that have an abstract number (ABS NUM) with a JMT or ABS prefix.

```
VJJA 03CVD611303;J001
                                                                    VJJA
NC AOC CIS
                         CIVIL CASE PROCESSING SYSTEM
                                                           03/20/04 15:45:31
BERTIE
                                  ABSTRACT
03 CVD 611303
ACTION CODE: I (U,D,I) MODIFICATION REASON/DT:
  FILE NUM: 03 CVD 611303 ABSTRACT NUM: J001
                                             ABS TYPE: JUDG JUDGE'S ORDER
 ENTRY TYPE: JUDG ABSTRACT ABS CLK DT/TIME: 121004 1035 AM
  ABS ISSUE: MNYO
                                         ABSTRACTED ON: 012604 1100 AM
  EW PARTIES: _ ABSTRACT DETAILS ('/' TO DISPLAY DETAILS):
PRTY ABSTRACT
VIEW PARTIES: _
  ID R NAME
                                                         COSTS & FEES
  P001 C JONES, HENRY, C
                                                         PROPERTY
  D001 D HANSON, PEARL
                                                         SPECIAL
  D002 D HANSON, EUGENE
                                                        DETAILS LIST
     ABSTRACT STATUS: ACTIVE
                                               VIEW ABSTRACT SUMMARY: _ (X)
F1=HELP 3=EXIT 4=PROMPT 5=REFRESH 6=LIST 11=UNDO 12=CNCL
```

The following fields are available for selection to display additional information or to navigate to additional screens.

**ABS ISSUE:** This field displays all issues that are attached to the abstract. Press F6 to see a complete list when a "+" appears next to the issue.

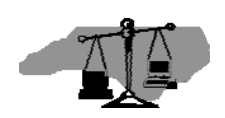

**VIEW PARTIES:** Press F4 to display a list of all abstract parties and their addresses. Press F6 to display a short list of all abstract parties and their status on the abstract. The appearance of a "+" beside the last party name listed indicates more parties are attached to the abstract than are displayed on the screen.

**ABSTRACT DETAILS ('/' TO DISPLAY DETAILS):** Only the DETAILS LIST option is valid for selections. Entry of a "/" slash and pressing enter will link to the DETAILS LIST screen, from which the specific award details can be selected for viewing.

**VIEW ABSTRACT SUMMARY:** Enter "**X**" and press *ENTER* to display the ABSTRACT SUMMARY screen where payoff information can be displayed for the abstract, a specific debtor, or a specific debtor/creditor combination.

Note: The **VIEW ABSTRACT SUMMARY** field will not appear when this screen displays if linking occurred from the ABSTRACT SUMMARY.

Press *F3* to exit the screen.

**REMINDER:** Pressing *F1* from a field will display help about the field.

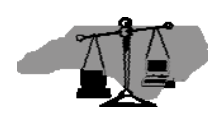

## **DETAILS LIST Screen**

The DETAILS LIST screen provides a catalog of all awards individually recorded on a single abstract. There are two public access paths to view information on this screen:

- 1. Link from the **DETAILS LIST** field on the ABSTRACT screen with a "/".
- 2. Link from the **DETAILS LIST** field on the ABSTRACT SUMMARY screen with an *F6*.

| VJDL 03CVM000220; <u>J004</u> VJ                                  | JDL  |
|-------------------------------------------------------------------|------|
| NC AOC CIS CIVIL CASE PROCESSING SYSTEM 03/20/04                  |      |
| 15:48:28 Filters                                                  |      |
| BERTIE DETAILS LIST                                               |      |
| 03 CVM 220 ABSTRACT NUMBER: J001                                  |      |
| SHOW BY PARTY: SHOW BY DETAIL: _                                  | vard |
| SELECT WITH A '/'.                                                | tans |
| DETAIL STAT DESCRIPTION/                                          |      |
| PRTY R STAT PARTY NAME                                            |      |
| _ C0001 ACCUM. COSTS: \$55.00 ATTY FEES: \$0.00                   |      |
| P001 C BLOOMGARDNER, MORTIMER, HORATIO                            |      |
| D001 D MCGUILLICUTTY, AMBROSE, JOHN                               |      |
| D002 D SMITH, JOHNATHAN, Q                                        |      |
| _ M0001 PRINCIPAL: \$550.00 PLUS INTEREST AND ATTY FEES           |      |
| P001 C BLOOMGARDNER, MORTIMER, HORATIO                            |      |
| P002 C BLOOMGARDNER, MORTICIA, HORTENSE                           |      |
| D001 D MCGUILLICUTTY, AMBROSE, JOHN                               |      |
| _ P0001 PROPERTY ABSTRACT IS UNIQUE; SEE FILE FOR COMPLETE DETAIL | S    |
| P001 C BLOOMGARDNER, MORTIMER, HORATIO                            |      |
| D001 D MCGUILLICUTTY, AMBROSE, JOHN                               |      |
| D002 D SMITH, JOHNATHAN, Q                                        |      |
| GENR0008I-RECORD READ SUCCESSFULLY                                |      |
| MORE:                                                             |      |
| F1=HELP 3=EXIT 4=PROMPT 6=LIST 7=BKWD 8=FWD                       |      |

## **Display Filters**

Press *F6* in the **SHOW BY PARTY** field to specify an abstracted party to display. Press *F4* in the **SHOW BY DETAIL** field to display specific award detail types.

## **Award Details**

The first row of information is specific to the overall detail. It provides the **DETAIL** id (i.e. C0001, M0001, P0001, S0001), the **STAT** (status) of the detail, and a summary **DESCRIPTION** of what is on the detail. Each indented row lists a party attached to the detail and their status on the detail. This is format is repeated for each award detail that exists on the abstract.

To view an award detail screen (i.e. C0001 - Cost and Fees Abstract screen; M0001-Money Abstract screen), type a "/" in the selection field for the desired detail and press *ENTER* 

After viewing of any selected detail is completed, press F3 to exit the screen.

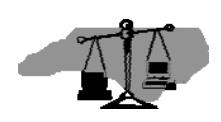

**REMINDER:** Pressing *F1* from a field will display help about the field.

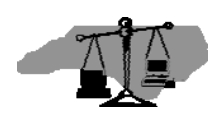

## MONEY ABSTRACT Screen

The MONEY ABSTRACT screen contains the principal, interest and attorney fees awarded on the judgment. The attorney fees on this screen accrue interest at the legal state rate.

There are two public access paths to view information on this screen:

- 1. Link from the **DETAILS LIST** field on the ABSTRACT screen with a "/".
- 2. Link from the EVENT HISTORY screen on an event record for an added detail.

| VJMA 03CVD001981            |                           | VJMA                   |
|-----------------------------|---------------------------|------------------------|
| NC AOC CIS C                | IVIL CASE PROCESSING SYST | TEM 03/20/04 16:03:18  |
| BERTIE                      | MONEY ABSTRACT            |                        |
| 03 CVD 1981                 |                           |                        |
|                             |                           |                        |
| ACTION CODE: I (U,D,I)      | ABSTRACT NUMBER: J001     | ABS CLK DT: 121003     |
| VIEW/SELECT PARTIES:        | MONEY NUM: M0001          | DTL STATUS:            |
| PRTY R STAT CNCL DT ABSTRAC | T NAME GO TO DETAII       | L PARTY LIABILITY: (X) |
| P001 C BLOOMGAR             | DNER MORTIMER             |                        |
| D001 D SMITH.JE             | RRY                       |                        |
| ,                           |                           |                        |
|                             |                           |                        |
| PRE-JUDG INT.: S            | 100.00 PRINCIPAL:         | : \$ 1,000.00          |
| +                           |                           | TNTEREST               |
| PCT 8.00% OR PER DAY S      | FROM 051                  | 1303 THRU S            |
| PCT OR PER DAY S            | FROM                      | THRI                   |
| PCT OF PER DAY S            | FPOM                      | THRU                   |
|                             | FROM                      | TUDII                  |
|                             | FROM                      | TUDI                   |
|                             | FROM                      |                        |
| ATTY FEES TYPE: ATTY        | AMOUNT: Ş                 | /PCT OF                |
|                             |                           |                        |
| F1=HELP 3=EXIT 6=LIST       |                           |                        |

The following fields are available for selection to display additional information or to navigate to additional screens.

**VIEW PARTIES** - Press *F6* in the field to display a list of all attached parties and their status on the award detail.

Note: If an award detail has multiple debtors and one debtor satisfies his liability to the creditor(s), that debtor's status can be set to "**CNCL**" (Cancelled). The cancellation of a single debtor on an award detail does not cancel the abstract.

**GO TO DETAIL PARTY LIABILITY** (**X**) - Enter an "**X**" in the field and press *ENTER* to display the DETAIL PARTY LIABILITY screen. The displayed screen provides the ability to inquire on specific debtors liability on an award. Reductions in an individual debtors liability will display on this screen.

Note: When **ATTY FEES TYPE** field has a value of "**AWRD**", attorney fees calculate interest at the state rate. A value of "**TBD**" means the attorney fee amount will be determined later.

Press F3 to exit the screen

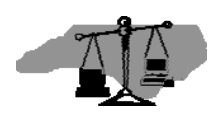

#### COST AND FEES ABSTRACT Screen

The COST AND FEES ABSTRACT screen contains the awarded pre- or post-judgment costs including attorney fees. The attorney fees on this screen <u>do not</u> accrue interest.

There are two public access paths to view information on this screen:

- 1. Link from the **DETAILS LIST** field on the ABSTRACT screen with a "/".
- 2. Link from the EVENT HISTORY screen on an event record for an added detail.

```
VJMA 03CVD001981
                                                                     VICA
                         CIVIL CASE PROCESSING SYSTEM
NC AOC CIS
                                                            03/20/04 16:05:20
BERTIE
                          COST AND FEES ABSTRACT
03 CVD 1981
ACTION CODE: I (U,D,I) ABSTRACT NUMBER: J001 ABS CLK DT: 121003
COST NUM: C0001 DTL STATUS:
                                       GO TO DETAIL PARTY LIABILITY: _ (X)
 VIEW/SELECT PARTIES:
PRTY R STAT CNCL DT ABSTRACT NAME
P001 C
                 BLOOMGARDNER, MORTIMER
D001 D
                 SMITH, JERRY
  COST AWARD: ALLJ ATTACH CST: _
                                            75.00 OTHER:
  ATTY FEES TYPE: ATTY AMOUNT:
F1=HELP 3=EXIT 6=LIST
```

The following fields are available for selection to display additional information or to navigate to additional screens.

**VIEW PARTIES** - Press *F6* in the field to display a list of all attached parties and their status on the award detail.

Note: If an award detail has multiple debtors and one debtor satisfies his liability to the creditor(s), that debtor's status can be set to "**CNCL**" (Cancelled). The cancellation of a single debtor on an award detail does not cancel the abstract.

**GO TO DETAIL PARTY LIABILITY** (X) - Enter an "X" in the field and press *ENTER* to display the DETAIL PARTY LIABILITY screen. The displayed screen provides the ability to inquire on specific debtors liability on an award. Reductions in an individual debtors liability will display on this screen.

**ATTACH CST** – Press *F6* in the field to display the COURT COST DETAILS screen showing the detail cost transactions attached to this award.

Note: When **ATTY FEES TYPE** field has a value of "**TBD**", the attorney fee amount will be determined later.

Press F3 to exit the screen.

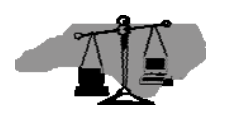

## PROPERTY ABSTRACT Screen

The PROPERTY ABSTRACT screen contains the Register of Deeds Book and Page and County, and other descriptive property details as defined in the judgment. This screen is a free text screen that directs the viewer to see the case file for complete details.

There are two public access paths to view information on this screen:

- 1. Link from the **DETAILS LIST** field on the ABSTRACT screen with a "/".
- 2. Link from the EVENT HISTORY screen on an event record for an added detail.

```
VJPA 03CVD001981
                                                                      VJPA
NC AOC CIS
                          CIVIL CASE PROCESSING SYSTEM
                                                             03/20/04 16:08:21
BERTIE
                              PROPERTY ABSTRACT
03 CVD 1981
ACTION CODE: I (U,D,I) ABSTRACT NUMBER: J001
                                                         ABS CLK DT: 121003
VIEW/SELECT PARTIES: _
                            PROPERTY NUM: P0001
                                                         DTL STATUS:
PRTY R STAT CNCL DT ABSTRACT NAME
P001 C
                  BLOOMGARDNER, MORTIMER
D001 D
                  SMITH, JERRY
REGISTER DEEDS: BK/PG
                                    CTY
0000 ****** PROPERTY ABSTRACT IS UNIQUE; SEE FILE FOR COMPLETE DETAILS ******
0001
0002
0003
0004
0005
0006
                                                                      MORE:
F1=HELP 3=EXIT 6=LIST 7=BKWD 8=FWD
```

The following fields are available for selection to display additional information or to navigate to additional screens.

**VIEW PARTIES** - Press *F6* in the field to display a list of all attached parties and their status on the award detail.

Note: If an award detail has multiple debtors and one debtor satisfies his liability to the creditor(s), that debtor's status can be set to "**CNCL**" (Cancelled). The cancellation of a single debtor on an award detail does not cancel the abstract.

**MORE** - Press *F8* to scroll forward or *F7* to scroll backward to read the complete description entry.

Press F3 to exit the screen.

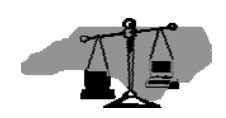

#### SPECIAL ABSTRACT Screen

The SPECIAL ABSTRACT is where the details of a complex judgment that does not fit on the other standard award screens are recorded.

There are two public access paths to view information on this screen:

- 1. Link from the **DETAILS LIST** field on the ABSTRACT screen with a "/".
- 2. Link from the EVENT HISTORY screen on an event record for an added detail.

```
VJSA 03CVD001981
                                                                    VJSA
NC AOC CIS
                         CIVIL CASE PROCESSING SYSTEM
                                                           03/20/04 16:10:37
BERTIE
                              SPECIAL ABSTRACT
03 CVD 1981
ACTION CODE: I (U,D,I)
                           ABSTRACT NUMBER: J001
                                                        ABS CLK DT: 121003
                                                       DTL STATUS:
VIEW/SELECT PARTIES:
                                SPECIAL NUM: S0001
PRTY R STAT CNCL DT ABSTRACT NAME
P001 C
                 BLOOMGARDNER, MORTIMER
D001 D
                 SMITH, JERRY
***** WARNING - USE OF THIS SCREEN WILL REQUIRE MANUAL PAYOFF CALCULATION ****
0000 ******* SPECIAL ABSTRACT IS UNIQUE; SEE FILE FOR COMPLETE DETAILS ******
0001 AWARD DETAILS RELATED TO A SPECIAL ABSTRACT ARE RECORDED ON THIS SCREEN.
0002 ALL PAYMENTS AND SUBSEQUENT ENTRIES WOULD APPEAR HERE AS WELL.
0003
0004
0005
0006
                                                                     MORE:
F1=HELP 3=EXIT 6=LIST 7=BKWD 8=FWD
```

The following fields are available for selection to display additional information or to navigate to additional screens.

**VIEW PARTIES** - Press *F6* in the field to display a list of all attached parties and their status on the award detail.

Note: If an award detail has multiple debtors and one debtor satisfies his liability to the creditor(s), that debtor's status can be set to "**CNCL**" (Cancelled). The cancellation of a single debtor on an award detail does not cancel the abstract.

**MORE** - Press *F8* to scroll forward or *F7* to scroll backward to read the complete description entry.

Press *F3* to exit the screen.

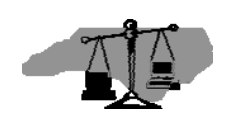

## **Viewing Electronic Abstract Summary Information**

#### ABSTRACT SUMMARY Screen – Abstract Level View

This summary screen totals the monetary awards, accumulated interest, and amount paid, and displays the remaining balance due for a selected abstract. This screen also provides the ability to determine a payoff amount for a single debtor or a debtor/creditor liability mix.

There are three public access paths to view information on this screen:

- 1. Link from the **SELECT CASE INFORMATION USING** field on the JUDGMENTS INDEX screen with an "S", for a party level view.
- 2. Link from the **VIEW ABSTRACT SUMMARY** field on the ABSTRACT screen with an "**X**" for a party level or an abstract level view.
- 3. Link from the **SELECT CASE INFORMATION USING** field on the ABSTRACTS ENTERED BY DATE screen with an "**S**" for an abstract level view.

| VJJS 03CVM000220;J001  |                   |                   |          | VJJS     |
|------------------------|-------------------|-------------------|----------|----------|
| NC AOC CIS             | CIVIL CASE PRO    | CESSING SYSTEM    | 09/26/03 | 10:58:53 |
| BERTIE                 | ABSTRACT          | SUMMARY           |          |          |
| 03 CVM 220             | 052803 (          | )505 PM           |          |          |
| ACTION CODE: I (U,I)   | FILE NUM: 03 CVN  | 4 000220 ABS NUM: | J001     |          |
|                        |                   |                   |          |          |
| CLOCKED: 060103 10     | IUU AM INDEXED:   |                   | VACATED: |          |
| CANCELLED RE           | ASON·             | CTATIC .          |          |          |
|                        |                   | STATUS.           | TNDTOENT | dogma.   |
| CREDITOR:              |                   | STATUS            | INDIGENI | CUS15.   |
| 'F6' TO DISPLAY:       |                   |                   |          |          |
| DETAIL LIST _ PAYME    | NT LIST _ VIEW AN | BSTRACT _ VIEW HI | STORY _  |          |
|                        |                   |                   |          |          |
| PAYOFF DATE: 092603 A  | MOUNT:            | 6,631.22 DAILY I  | NT:      | 1.41     |
| MONEY AWARD:           | 7 593 00          | INTEREST:         |          | 424 22   |
| MONEY PAID:            | 1 141 37          | INTEREST PAID:    |          | 244 63   |
| MNY BALANCE:           | 6 451 63          | INT BALANCE:      |          | 179 59   |
|                        | 0,151.05          |                   |          | 179.35   |
| COSTS & FEES:          | 900.00            | TOTAL:            | 8        | ,917.22  |
| COSTS PAID:            | 900.00            | PAID:             | 2        | ,286.00  |
| COST BALANCE:          | 0.00              | BALANCE:          | 6        | ,631.22  |
| GENR0077I-NO SELECTION | FROM PROMPT/LIST  | SCREEN            |          |          |
| F1=HELP 3=EXIT 6=LIST  |                   |                   |          |          |

## **ABSTRACT SUMMARY – Party level view**

Selecting a **DEBTOR** displays all summary and payoff information for the specified debtor regardless of its creditor liability across abstracted award details. Press *F6* to display a list of debtors on the abstract. Place a "/" beside a party's name and press *ENTER* to return the selected party.

Selecting a **DEBTOR** and **CREDITOR** displays summary and payoff information for the selected debtor's liability to the selected creditor. Press *F6* to display a list of creditors on

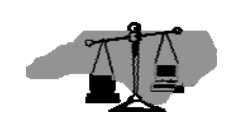

the abstract. Place a "/" beside a party's name and press *ENTER* to return the selected party.

The following fields are available for selection to display additional information or to navigate to additional screens.

## **'F6' TO DISPLAY** fields

Press F6 from any of the following fields in this section to display the indicated screen.

**DETAIL LIST** - links to the DETAILS LIST screen (shows all details on this abstract, Money, Cost, Property or Special).

**PAYMENT LIST** - links to the PAYMENT LIST screen (shows a list of payments recorded for this abstract).

**VIEW ABSTRACT** - links to the ABSTRACT screen (shows parties, party status, party address, issues associated with this abstract and abstract status).

**VIEW HISTORY** - links to the EVENT HISTORY INDEX screen (lists activity recorded on this abstract).

## **Viewing Payoff Calculation**

The current date displays in the **PAYOFF DATE** field. To calculate an abstract payoff for a future date, enter the value (MMDDYY) in the **PAYOFF DATE** field and press *ENTER*. The **AMOUNT** field will display the payoff amount.

Payoff calculation is not performed when any attorney fees are defined as to be determined ("**TBD**") or when a SPECIAL award detail exists on the abstract. In both of these situations, the **AMOUNT** and **DAILY INT** fields will display blanks.

Payoff calculation may not be accurate when property detail exists.

## Viewing Award Summary

This section displays the original and remaining balance of all awards and accumulated interest for an abstract or party based on the current date.

These fields will be empty when any of the following situations occur:

- 1. when any attorney fees are defined as to be determined ("**TBD**")
- 2. when a SPECIAL award detail exists on the abstract
- 3. when only PROPERTY award details exist on the abstract

**REMINDER:** Pressing *F1* from a field will display help about the field.

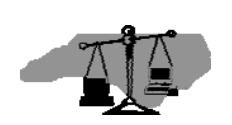

## Viewing a List of Payments

#### PAYMENT LIST Screen

This screen displays a list of all payment transactions entered and applied to an abstract. This screen provides links to view details on payments.

There are two paths to access this screen for a particular file and abstract:

- 1. Link from the **PAYMENT LIST** field on the ABSTRACT SUMMARY screen.
- 2. Link from the PAYMENTS EXIST entry on the EVENT HISTORY INDEX screen.

| VJPY 03CVD0019 | 81;J001   |       |        |        |          |        |       |        | VJPY              |
|----------------|-----------|-------|--------|--------|----------|--------|-------|--------|-------------------|
| NC AOC CIS     |           |       | CIVIL  | CASE   | PROCES   | SING S | SYSTE | 4      | 03/20/04 16:20:18 |
| BERTIE         |           |       |        | PA     | YMENT L  | IST    |       |        |                   |
|                |           |       |        |        |          |        |       |        |                   |
| FILE           | : NUM: 03 | 3 CVD | 00198  | 31     |          |        |       |        |                   |
| ABSTRACT       | NUM: J    | 001   |        |        |          |        |       |        |                   |
| VIEW/SELECT P  | ARTY:     |       |        |        |          |        |       |        |                   |
|                |           |       |        |        |          |        |       |        |                   |
| SELECT USING:  | A=PAYMI   | ENT D | ETLS,I | D=DISH | BURSEMEI | NT DET | FLS   |        |                   |
|                |           | ABS   | PYMT   | PAYR   | TRAN     | TRAN   |       | NOTC   | REFERENCE         |
|                | AMOUNT    | NUM   | NUM    | ID     | DATE     | TYPE   | SRCE  | DATE   | NUMBER            |
| _              | 50.00     | 001   | 00003  | D001   | 071703   | PYMT   | JABS  |        |                   |
| _              | 100.00    | 001   | 00002  | D001   | 071603   | PYMT   | JABS  |        |                   |
| _              | 100.00    | 001   | 00001  | D001   | 060303   | PYMT   | MFCR  | 071703 | T000036           |
|                |           |       |        |        |          |        |       |        |                   |
|                |           |       |        |        |          |        |       |        |                   |
|                |           |       |        |        |          |        |       |        |                   |
|                |           |       |        |        |          |        |       |        |                   |
| GENR0008I-RECC | RD READ   | SUCC  | ESSFUI | LY     |          |        |       |        | MORE:             |
| F1=HELP 3=EXIT | 6=LIST    | 7=BK  | WD 8=1 | FWD    |          |        |       |        |                   |

The following fields are available for selection to display additional information or to navigate to additional screens.

**VIEW/SELECT PARTY** - Press *F6* in the field to display a list of all parties on the abstract. Type a slash "/" to select a specific party and return the party id value to the field.

Note: Selecting a specific party, either debtor or creditor, will filter only those payments in the list that are applied to details the party is attached to on the abstract.

**SELECT USING** provides one of two links:

1. Typing "A" in the field will link to the PAYMENT DETAILS screen to view information on a single transaction.

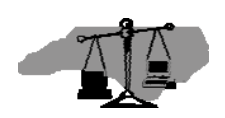

2. Typing "D" in the field will link to the DISBURSEMENT DETAILS screen to view how much, when and to whom a payment was disbursed. Link is only valid when **TRAN TYPE = "PYMT".** 

## **Viewing Payment Details**

## **PAYMENT DETAILS Screen**

This screen displays information on a single payment detail record. There is only one path to access this screen:

1. Link from the PAYMENT LIST screen with an "A" in the **SELECT USING** field.

VJPD VJPD NC AOC CIS CIVIL CASE PROCESSING SYSTEM 03/20/04 16:03:18 BERTIE PAYMENT DETAILS ACTION CODE: I (A,I) FILE NUM: 03 CVD 001981 ABSTRACT NUM: J001 PAYMENT NUMBER: 00001 TRAN TYPE: PYMT PAYMENT AMOUNT: 100.00 DEBTOR: D001 SMITH, JERRY CREDITOR: TRAN DATE: 060303 SOURCE: MFCR CASH RECEIPTING RECEIPT#: T000036 ACCOUNT: 26115 JUDGMENT PAYMENT MANUAL RECEIPT#: NOTICE: P (F/P) NOTICE DATE: 071703 VIEW DISBURSEMENT(S): \_ (X) F1=HELP 3=EXIT

The following fields are available for selection to display additional information or to navigate to additional screens.

**VIEW DISBURSEMENT(S)** - Enter an "X" in the field and press *ENTER* to display the DISBURSEMENT DETAILS screen for the selected payment.

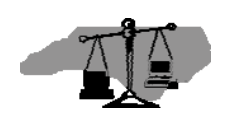

## **Viewing Payment Disbursements**

#### **DISBURSEMENT DETAILS Screen**

This screen displays information regarding the disbursement of a specific payment. The disbursement of a payment may require one or more authorizations be processed before the entire amount of the payment is fully disbursed. Multiple authorizations occur as a result of money being owed to varying party mixes and are represented by individual disbursement groupings on the screen.

There are three paths to access this screen for a particular file and abstract:

- 1. Link from the PAYMENT LIST screen with a "D" in the SELECT USING field.
- 2. Link from the PAYMENT DETAILS screen with an "X" in the **VIEW DISBURSEMENT(S)** field.
- 3. Link from a disbursement related entry on the EVENT HISTORY INDEX screen.

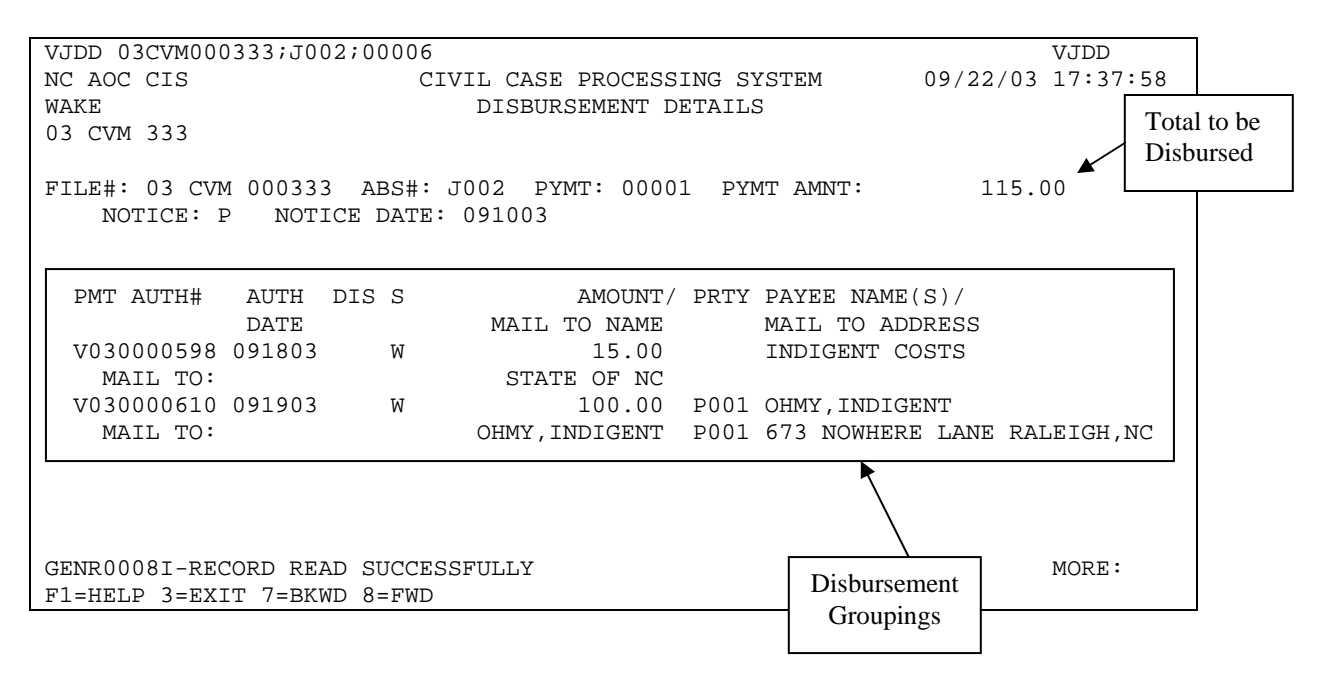

#### Total to be Disbursed

This is the disbursement amount of the applied payment.

#### **Disbursement Groupings**

This section contains the following:

- The date the payment was authorized for disbursement
- The amount of the disbursement
- The name of the payee(s).
- The name and addresses to where the check was mailed.

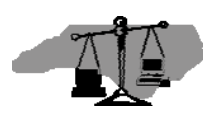

## Viewing Abstract History

#### **EVENT HISTORY INDEX Screen**

The Judgment Abstracting subsystem displays the abstract and its award details in its current state, while a log of modifications and post-judgment events occurring on the abstract from the date of entry in JA to its cancellation are recorded and displayed on this screen.

There are three public access paths to view information on this screen:

- 1. Link from the **VIEW HISTORY** field on the ABSTRACT SUMMARY screen with an *F6*.
- 2. Link from the **SELECT CASE INFORMATION USING** field on the JUDGMENTS INDEX screen with an "**H**".
- 3. Link from the **SELECT CASE INFORMATION USING** field on the ABSTRACTS ENTERED BY DATE screen with an "**H**".

| VJXH 03CVM011213                                                                                               | VJXH              |
|----------------------------------------------------------------------------------------------------|-------------------|
| NC AOC CIS CIVIL CASE PROCESSING SYSTEM                                                                        | 03/20/04 16:32:18 |
| CHOWA EVENT HISTORY INDEX                                                                                      |                   |
| FILE NUM: <u>03 CVM 011213</u> ABSTRACT NUMBER: <u>J001</u> BEGIN DT: _<br>SELECT USING: /=TRANSACTION DETAILS | END DT:           |
| DATE TIME ACTIVITY DESCRIPTION                                                                                 | IDEN'I'           |
| _ 061003 09:18 PAID AND SATISFIED IN FULL                                                                      | J001              |
| _ 053003 06:10 NOTICE OF PAYMENT GENERATED                                                                     | 00001             |
| _ 052903 14:30 PAYMENTS EXIST                                                                                  | 00001             |
| <pre>_ 052903 14:23 WRIT OF EXECUTION SERVED</pre>                                                             | D001              |
| _ 050503 09:40 WRIT OF EXECUTION GENERATED                                                                     | D001              |
| <pre>_ 050503 09:33 TRANSCRIPT CREATED</pre>                                                                   | JOHNS             |
| <pre>_ 050103 14:21 NOTICE OF RIGHTS SERVED</pre>                                                              | D001              |
| <pre>_ 042103 06:14 NOTICE OF RIGHTS GENERATED</pre>                                                           | D001              |
| <pre>_ 042003 12:15 MONEY DETAIL CORRECTED</pre>                                                               | M0001             |
| 042003 12:10 ABSTRACT CREATED                                                                                  | J001              |
|                                                                                                    | MORE:             |
| F1=HELP 3=EXIT 6=LIST 7=BKWD 8=FWD                                                                             |                   |

The screen reflects the date, time, description, and an identifying key for the event (i.e. party id, award detail number, payment number, etc.). Party name changes <u>are not</u> stored on this screen. They display on the PARTY CORRECTIONS INDEX in VCAP.

**SELECT USING** provides one of two links:

1. To the screen on which the event is recorded, for post-judgment events (i.e., WRIT OF EXECUTION GENERATED links to the SERVICE SUMMARY screen or PAYMENTS EXIST links to the PAYMENT LIST screen).

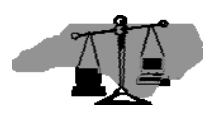

2. To the MODIFIED HISTORY DETAILS screen for field modifications on the recorded abstract.

### MODIFIED HISTORY DETAIL Screen

The **MODIFIED HISTORY DETAIL** screen shows the modified screen's name, the date and time the change was made, and the original and modified values.

This screen can only be access from the EVENT HISTORY INDEX screen.

VJMH 03CVM000220 VJMH NC AOC CIS 09/03/03 08:21:19 CIVIL CASE PROCESSING SYSTEM BERTIE MODIFIED HISTORY DETAIL 03 CVM 011213 ABSTRACT NUMBER: J001 SCREEN: VJLM-DETAIL PARTY LIABILI DATE/TIME: 090203 08:28 AM IDENTIFIERS: M0001 FIELD: PRINCIPAL: 
 CHANGED TO:
 3,000.00

 ANGED FROM:
 6,000.00
 CHANGED FROM: FIELD: CHANGED TO: CHANGED FROM: FIELD: CHANGED TO: CHANGED FROM: FIELD: CHANGED TO: CHANGED FROM: GENR00081-RECORD READ SUCCESSFULLY MORE: F1=HELP 3=EXIT 7=BKWD 8=FWD

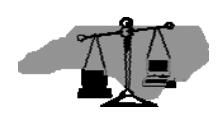

## JUDGMENT ABSTRACTING

## **QUICK REFERENCE**

To view an abstract:

## **By Party Name Search**

**Step 1.** MAIN MENU

**CHOICE** = 1, PRESS ENTER

**Step 2.** PARTY NAME INQUIRY MENU

CHOICE = 3, ENTER NAME AND COUNTY, PRESS ENTER

**Step 3.** JUDGMENTS INDEX Screen

## SELECT CASE INFORMATION USING:

- I = ISSUE/ORDER DETAILS Screen
   (order results, issue(s) with associated abstract number or book and page)
- H = EVENT HISTORY Screen
   (list of activity done on the abstract)
- s = ABSTRACT SUMMARY Screen
   (status, payoff calculation, total owed, total of payments received)
- J = ABSTRACT Screen
   (issues and parties attached to abstract, status and general information)
- T = VIEW/UPDATE TRANSCRIPT Screen
   (electronic transcripts on a file)

## **By File Number Search**

Step 1. MAIN MENU CHOICE = 2, PRESS ENTER
Step 2. FILE NUMBER INQUIRY MENU CHOICE = 4, ENTER FILE NUMBER AND COUNTY, PRESS ENTER
Step 3. ISSUE/ORDER DETAILS Screen SELECT USING = J (ABSTRACT SCREEN), PRESS ENTER

NOTE: To view on-screen help for any field or data element, place your cursor on that field and depress *F1*. For more information, see the **Public Access User Manual**.

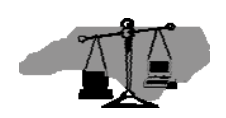

## JUDGMENT ABSTRACTING

## **QUICK REFERENCE**

To view an abstract:

## **By Date Entered**

| Step 1. | MAIN MENU                                                                                                    |
|---------|----------------------------------------------------------------------------------------------------|
|         | <b>CHOICE =</b> 2, PRESS ENTER                                                                                          |
| Step 2. | FILE NUMBER INQUIRY MENU                                                                                                |
|         | <b>CHOICE</b> = 10,<br>(FILE NUMBER field is not applicable for this choice)<br>ENTER COUNTY, <i>PRESS ENTER</i>        |
| Step 3. | ABSTRACTS ENTERED BY DATE                                                                                               |
|         | <b>ENTERED IN SYSTEM SINCE =</b> <i>DEFAULTS TO CURRENT DATE</i><br>ENTER DESIRED DATE (MMDDYY), <i>PRESS ENTER</i>     |
| Step 4. | ABSTRACTS ENTERED BY DATE Screen                                                                                        |
|         | SELECT CASE INFORMATION USING:                                                                                          |
|         | <pre>I = ISSUE/ORDER DETAILS Screen    (order results, issue(s) with associated abstract number or book and page)</pre> |
|         | <pre>H = EVENT HISTORY Screen   (list of activity done on the abstract)</pre>                                           |

- s = ABSTRACT SUMMARY Screen
   (status, payoff calculation, total owed, total of payments received)
- J = ABSTRACT Screen
   (issues and parties attached to abstract, status and general information)

NOTE: To view on-screen help for any field or data element, place your cursor on that field and depress *F1*. For more information, see the **Public Access User Manual**.

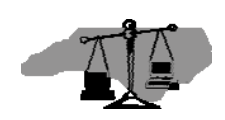